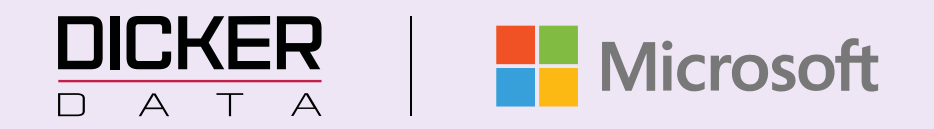

# CLOUD SOLUTION PROVIDER (CSP) HANDBOOK

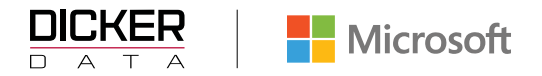

# Table of Contents

| Table of Contents                             |    |  |  |
|-----------------------------------------------|----|--|--|
| Onboarding with Dicker Data                   | 3  |  |  |
| Getting Started                               | 5  |  |  |
| Creating a new tenant                         | 5  |  |  |
| Associating tenants (Individually or by bulk) | 9  |  |  |
| Tenants overview                              | 11 |  |  |
| End User Details section                      | 11 |  |  |
| Tenant Management section (GDAP)              | 12 |  |  |
| End User Portal Management                    | 16 |  |  |
| Subscription Overview                         | 16 |  |  |
| Subscription section                          | 17 |  |  |
| How to buy (NCE) Subscriptions                | 17 |  |  |
| How to use bulk order creation                | 19 |  |  |
| How to add new products                       | 20 |  |  |
| How to Manage Existing CSP Licences           | 21 |  |  |
| How to buy Add-On's (NCE)                     | 21 |  |  |
| How to Change quantities                      | 21 |  |  |
| How to Suspend Subscriptions                  | 23 |  |  |
| How to manage Auto Renew                      | 23 |  |  |
| How to Cancel Subscriptions                   | 24 |  |  |
| How to Upgrade Subscriptions                  | 24 |  |  |
| How to Migrate to NCE                         | 26 |  |  |
| How to Migrate all tenants to NCE             | 29 |  |  |
| How to Align End Data                         | 33 |  |  |
| How to buy Perpetual Software                 | 34 |  |  |
| How to buy Azure Plan                         | 36 |  |  |
| How to Manage Azure Subscriptions             | 37 |  |  |
| How to buy Reserved Instances                 | 39 |  |  |

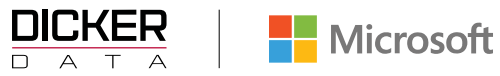

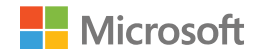

| Reporting                    | 42 |
|------------------------------|----|
| Accessing Available Reports  | 42 |
| Types of Available Reports   | 43 |
| Subscription Invoice Reports | 43 |
| Azure Usage Reports          | 43 |
| Annuity Information Report   | 44 |
| Upcoming MS CSP Renewals     | 45 |
| NCE Orders Report            | 45 |
| Web Audit Log                | 47 |
| CSP Billing                  | 48 |
| Modern Based Billing         | 48 |

## **P2P Transfer Check list**

Consumption Based Billing\_

48

48

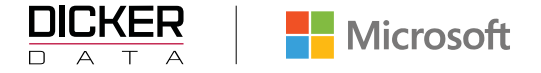

## **Onboarding with Dicker Data**

#### Create an account with Dicker Data.

Thanks for choosing to **sign** up as a Dicker Data reseller. Our team are here to help you deliver the best technology solutions and we cannot wait to get started with you

#### Subscribe to our Microsoft Mailing list.

**<u>Register</u>** to make sure you are kept up to date with the latest news and events. (Australia) <u>**Register**</u> to make sure you are kept up to date with the latest news and events. (New Zealand)

#### Set up your MPN ID (formally known as Microsoft Partner Network).

If you haven't already set up a MPN, you can get started here.

Take note of your location MPN as you need this to transact all products on the Dicker Data portal.

#### Enrol with Microsoft as an Indirect Reseller.

You will need to sign up as an indirect reseller. Click here to become an Indirect Reseller.

#### Authorise Dicker Data as your Indirect Provider.

Click the following <u>link</u> to accept this invitation and to authorize Dicker Data Ltd to be your Microsoft indirect provider. Welcome aboard!

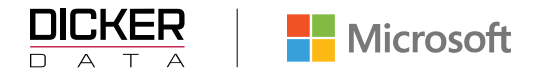

## **Microsoft Support Pack**

Dicker Data helpdesk is operated and staffed locally by Dicker Data employees.

We offer complementary Level 1 and Level 2 24\*7\*365 support to our transacting Microsoft CSP Partners.

Please contact csp.support@dickerdata.com.au or 1300 289 277 to lodge your ticket.

Should the request be identified as a Microsoft issue, we will continue to leverage our PSfP Support contract to escalate the issue directly with Microsoft.

When a ticket is lodged with Microsoft, we include details of the partner on the ticket to ensure when an engineer is allocated, they are in discussion directly with the stakeholder rather than going through Dicker as an intermediary

For tickets raised on Microsoft, we are guided by the below SLAs as per our contract:

#### Minimal business impact (Sev C) <4 hours

Moderate business impact (Sev B) <2 hours

Critical business impact (Sev A) <1 hours

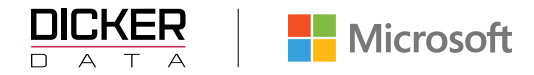

## **Getting Started**

Log In to <u>www.dickerdata.com.au</u> or <u>www.dickerdata.co.nz</u> with your username, reseller account number and password.

Select Subscriptions https://portal.dickerdata.com.au/manageSubscriptions

|               |                                                                                            |                                                                  | ₽ Search Products                                           |
|---------------|--------------------------------------------------------------------------------------------|------------------------------------------------------------------|-------------------------------------------------------------|
| ĸ             | Home                                                                                       |                                                                  |                                                             |
| ूटी Dashboard |                                                                                            |                                                                  |                                                             |
| 🗂 Buy         | Dashboard                                                                                  |                                                                  |                                                             |
| Orders        | Welcome to your company dashboard. You'll find a qui<br>website to get you started faster. | ck snapshot of how you've been tracking with us below as we      | ell as some quick links to the most visited sections of our |
| 🙀 Carts       |                                                                                            |                                                                  |                                                             |
| Financing     | Quick Start                                                                                | Transactions                                                     | Freight Calculator                                          |
| Guotes        | Quick links to get to the most popular sections of our website                             | Easy access to the most used<br>operational features of the site | Search postcode                                             |
| Subscriptions | Catalogues                                                                                 | Open Orders                                                      |                                                             |
|               | Subscriptions                                                                              | Recently Invoiced Orders                                         |                                                             |
| C Renewals    | C Renewals                                                                                 | Backorder ETAs                                                   |                                                             |
|               | Promotions                                                                                 | <u>e</u> . Returns                                               | Freight Policy                                              |
| Account       | Events                                                                                     |                                                                  |                                                             |
| Reporting     |                                                                                            |                                                                  |                                                             |

Creating a new tenant

In the **DISCOVER** section click on the <sup>(1)</sup> in the **Microsoft CSP** option.

|               |                             |                            |               | 6                             | ₽ Search Products | × |
|---------------|-----------------------------|----------------------------|---------------|-------------------------------|-------------------|---|
| ĸ             | Home > Subscriptions        |                            |               |                               |                   |   |
| 戻 Dashboard   | Subscriptions               |                            |               |                               | ×                 |   |
| 🛆 Buy         | Cabeenprione                |                            |               |                               |                   |   |
| 🛱 Catalogues  | Titer                       |                            |               |                               |                   |   |
| Orders        |                             |                            |               |                               |                   |   |
| Carts         | ACTIVE                      |                            |               |                               |                   |   |
| Subscriptions | D Partner                   |                            |               |                               |                   |   |
| C Renewals    | CITRIX                      |                            |               |                               |                   |   |
| all Account   | Citrix CSP                  |                            |               |                               |                   |   |
| Har Account   |                             |                            |               |                               |                   |   |
| Reporting     |                             |                            |               |                               |                   |   |
| Promotions    | DISCOVER                    |                            |               | $\square$                     | <b>`</b>          |   |
| 🛱 Events      | D                           | Ø                          |               | D                             | D                 |   |
|               | AUTODESK.                   | AUTODESK.                  | kaspersky     | Cloud Solution Provider (CSP) | Microsoft         |   |
| Microsites    | Autodesk Auto-Renew Monthly | Autodesk Auto-Renew Yearty | Kaspersky MSP | Microsoft CSP                 | Microsoft ISV     |   |
| About         | ۵                           | ۵                          |               |                               |                   |   |
|               | Microsoft SPLA              | STORAGECRAFT.              |               |                               |                   |   |
|               | Microsoft SPLA              | StorageCraft MSP           |               |                               |                   |   |
|               |                             |                            |               |                               |                   |   |

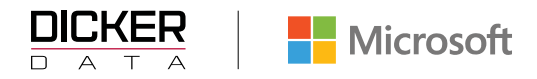

#### New Tenant: Click on "create a tenant".

|                   |   |                                |        | Q Search keywords X                                                                                                    | ?                 | 20240810<br>TOT     |  |  |  |
|-------------------|---|--------------------------------|--------|----------------------------------------------------------------------------------------------------|-------------------|---------------------|--|--|--|
|                   | « | Home > Subscriptions > Microso | ft CSP |                                                                                                    |                   |                     |  |  |  |
| 📈 Dashboard       |   | Subscriptions                  | ×      | Subscriptions                                                                                                    |                   |                     |  |  |  |
| 🖞 Search Products |   | (₫≑ Filter                     | )      | The rapidly growing demand for cloud-based solutions and services provides many opportunities for Microsoft partners of all sizes to build p                                                                                                    | ofitable cloud s  | olution businesses. |  |  |  |
| 🚊 Catalogues      |   | Carbonite C2C Backup           | ı      | Partners who are ready to enter the market, but who don't want to have to manage multiple vendors, or who may not have an end-to-end custr<br>infrastructure in place, can enrol in Microsoft's Cloud Solution Provider (CSP) program as indirect resellers. | mer relationship  | management          |  |  |  |
| हू Carts          |   | Cisco MSP                      | ſ      | Partnering with Dicker Data as your CSP indirect provider means you don't have to have the infrastructure in place to go to market or to buy di<br>leverage our experience to help ensure your success. We provide:                                          | rectly from Micro | osoft, but rather   |  |  |  |
| 🗐 Orders          |   | Cisco SaaS                     | 1      | Technical training and support     Programs to build practices     Assistance to help you market your products and services                                                                                                    |                   |                     |  |  |  |
| Subscriptions     |   | Citrix CSP                     | Û      | Understanding of Microsoft Rebates and Incentives     Financing and credit terms                                                                                                    |                   |                     |  |  |  |
| C Renewals        |   | Cyber Aware                    | Û      | Get Started:                                                                                                    |                   |                     |  |  |  |
|                   | - | Interactive Maintenance        | ĵ      | Setup a Microsoft Partner Network (MPN) ID                                                                                                    |                   |                     |  |  |  |
| Account           |   | Microsoft CSP                  | D      | Become an indirect reseller Create a tenant                                                                                                    |                   |                     |  |  |  |
| ត្រា Reporting    | _ | Microsoft ISV                  | ſ      | Associate a tenant<br>For more information or assistance with the above steps, contact the Microsoft team by email microsoft.sales@dickerdata.com.au or call us                                                                                              | on 02 8556 806    | ι.                  |  |  |  |

Ensure the **Domain Prefix** entered is the one used for the **onmicrosoft.com** email

• Example: csptenant.onmicrosoft.com (csptenant is the Domain Prefix)

| DICKER          |                                       |                     |                 | Q. Search keywords × |        |
|-----------------|---------------------------------------|---------------------|-----------------|----------------------|--------|
| ۰<br>د          | Home > Subscriptions > Microsoft CSP  | Create New End User |                 |                      | _      |
| 💭 Dashboard     | ×<br>Microsoft CSP 요+                 | New Tenant          |                 |                      | ×      |
| 🖒 Buy           | (≡ Filter                             |                     |                 |                      |        |
| 🗇 Catalogues    | Google D                              | DOMAIN PREFIX *     | onmicrosoft com | ADDRESS LINE 1 *     |        |
| 🕁 Carts         | Sent Association   Amount: \$0.00     |                     |                 | ) ————               | _      |
| Financing       | Test ①<br>Active   Amount: \$0.00     | USER NAM<br>admin   | 0               | ADDRESS LINE 2       |        |
| Quotes          |                                       | FIRST NAME *        |                 | ADDRESS LINE 3       |        |
| Orders          |                                       |                     |                 |                      | _      |
| Subscriptions   |                                       | LAST JAME *         |                 | SUBLIRB *            |        |
| C Renewals      |                                       |                     |                 |                      | _      |
|                 |                                       | COMPANY NAME *      |                 | State *              | $\sim$ |
| C Reporting     |                                       | MAL *               |                 | POST CODE *          |        |
|                 |                                       |                     |                 |                      | _      |
| Promotions      |                                       |                     |                 | PHONE *              |        |
| Events          |                                       |                     |                 |                      | _      |
|                 | I /                                   |                     |                 | eale                 |        |
|                 |                                       |                     |                 |                      |        |
|                 |                                       |                     |                 |                      |        |
| New Tenai       | nt                                    |                     |                 |                      |        |
|                 | Į.                                    |                     |                 |                      |        |
|                 | · · · · · · · · · · · · · · · · · · · |                     |                 |                      |        |
| DOMAIN PREFIX * |                                       | .onmicrosoft.com    |                 |                      |        |
|                 |                                       |                     |                 |                      |        |

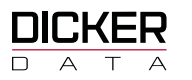

Please use a **valid** email address here to make sure you receive the Tenant Creation email. (these emails cannot be generated again)

| > | Create New End User                          |                  |        |   |
|---|----------------------------------------------|------------------|--------|---|
|   | New Tenant                                   |                  |        | > |
|   | DOMAIN PREFIX * .onmicrosoft.com             | ADDRESS LINE 1 * |        |   |
|   | USER NAME<br>admin O                         | ADDRESS LINE 2   |        |   |
|   | FIRST NAME *                                 | ADDRESS LINE 3   |        |   |
|   | LAST NAME *                                  | SUBURB *         |        |   |
|   | COMPANY NAME *                               |                  |        |   |
|   | EMAIL (Please Use A Current Valid Address) * | State * ×        | $\sim$ |   |
|   |                                              | POST CODE *      |        |   |
|   |                                              | PHONE*           |        |   |
|   |                                              |                  |        |   |
|   |                                              | Create           |        |   |

## Creating a New Tenant from the Microsoft CSP Information blade

Click on the Dirac In the Active Microsoft CSP subscription from the Subscription menu option

|    | KER          |                                |                            |                |               |               |
|----|--------------|--------------------------------|----------------------------|----------------|---------------|---------------|
|    |              | Home > Subscriptions           |                            |                |               |               |
| Ŕ  | Dashboard    | Subscriptions                  |                            |                |               | ×             |
| ۵  | Buy          | ( at Either                    |                            |                |               |               |
| Ô  | Catalogues   | La Priver                      |                            |                |               |               |
| Ø  | Orders       |                                |                            |                |               |               |
|    | Financing    | ACTIVE                         | 1 I                        |                |               |               |
|    | Quotes       | Microsoft                      |                            |                |               |               |
|    | Carts        | - MICrosoft                    |                            |                |               |               |
| ۳  | Sbscriptions | Microsoft CSP                  |                            |                |               |               |
| 0  | Renewals     |                                |                            |                |               |               |
|    | Account      | DISCOVER                       |                            |                |               |               |
| 0  | Reporting    | ۵                              | ۵                          |                | Ø             | D             |
| Ø  | Promotions   | AUTODESK.                      | AUTODESK.                  | CITRIX Partner | kaspersky     | Microsoft     |
| ¢, | Events       | Autodesk Auto-Renew Monthly    | Autodesk Auto-Renew Yearly | Citrix CSP     | Kaspersky MSP | Microsoft ISV |
|    | кв           | Ø                              |                            |                |               |               |
| •  | Microsites   | Microsoft <sup>®</sup><br>SPLA | STORAGECRAFT.              |                |               |               |
|    |              | Microsoft SPLA                 | StorageCraft MSP           |                |               |               |
| 0  | About        |                                |                            |                |               |               |

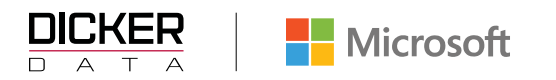

Ensure the **Domain Prefix** entered is the one used for the **onmicrosoft.com** email

• Example: csptenant.onmicrosoft.com (csptenant is the Domain Prefix

| DICKER            |                                      |                       |                  | Q. Search keywords X |
|-------------------|--------------------------------------|-----------------------|------------------|----------------------|
|                   | Home > Subscriptions > Microsoft CSP | > Create New End User |                  |                      |
| C Deshboard       | ×<br>Microsoft CSP 요*                | New Tenant            |                  | ×                    |
| <b>○</b> ₩        | 12 Filter                            |                       |                  |                      |
| Catalogues        | Google D                             | DOMMEN PROFILE*       | .onmicrosoft.com | ADDRESS LINE 1 *     |
| ₩ Carts           | Sent Association   Amount: \$0.00    |                       |                  | ,                    |
| E Financing       | Test ①<br>Active   Amount: \$0.00    | user sam<br>admin     | 0                | ADDRESS LINE 2       |
| Cuotes Quotes     |                                      | FRETNING.             |                  | ADDRESS LINE 3       |
| Orders            |                                      |                       |                  |                      |
| )), Subscriptions |                                      | LAST GAME *           |                  | 5.00.00 ·            |
| C Renewals        |                                      |                       |                  |                      |
| E Account         |                                      |                       |                  |                      |
| Reporting         |                                      |                       |                  | POST CODE *          |
|                   |                                      |                       |                  |                      |
| @ Promotions      |                                      |                       |                  | Profit *             |
| C2 Events         |                                      |                       |                  | wde                  |
|                   | · /                                  |                       |                  |                      |
|                   | /                                    |                       |                  |                      |
| Now Topo          | nt                                   |                       |                  |                      |
| New Tella         | in l                                 |                       |                  |                      |
|                   | +                                    |                       |                  |                      |
| DOMAIN PREFIX *   |                                      |                       | Δ                |                      |
| l                 |                                      | .onmicrosoft.com      | -                |                      |

Please use a **valid** email address here to make sure you receive the Tenant Creation email. (these emails cannot be generated again)

| Create New End User                          |                  |   |  |  |  |
|----------------------------------------------|------------------|---|--|--|--|
| New Tenant                                   |                  | × |  |  |  |
| DOMAIN PREFIX *                              | ADDRESS LINE 1 * |   |  |  |  |
| user NAME<br>admin                           | ADDRESS LINE 2   |   |  |  |  |
| FIRST NAME *                                 | ADDRESS LINE 3   |   |  |  |  |
| LAST NAME *                                  | SUBURB *         |   |  |  |  |
| COMPANY NAME *                               |                  |   |  |  |  |
| EMAIL (Please Use A Current Valid Address) * | State" × ~       |   |  |  |  |
|                                              | POST CODE *      |   |  |  |  |
|                                              | PHONE *          |   |  |  |  |
|                                              |                  |   |  |  |  |
| C                                            | eate             |   |  |  |  |

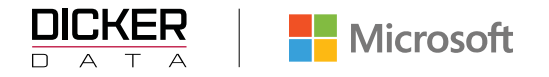

## Associating tenants (Individually or by bulk)

**Option 1**. If the End User has Access/Global admin rights, ensure the Association Email is sent to their email address (We recommend you talk to your End Users before you start the process, so they are aware)

**Option 2.** If you (the partner) have global admin rights to your End Users, you could enter your email address as these notifications would be sent to you instead of the End User. Please note the association request needs to be accepted by a "Global Admin" for the end user's tenancy.

For an existing Tenant that you have not transacted with before via Dicker Data Ltd.

Click Microsoft CSP

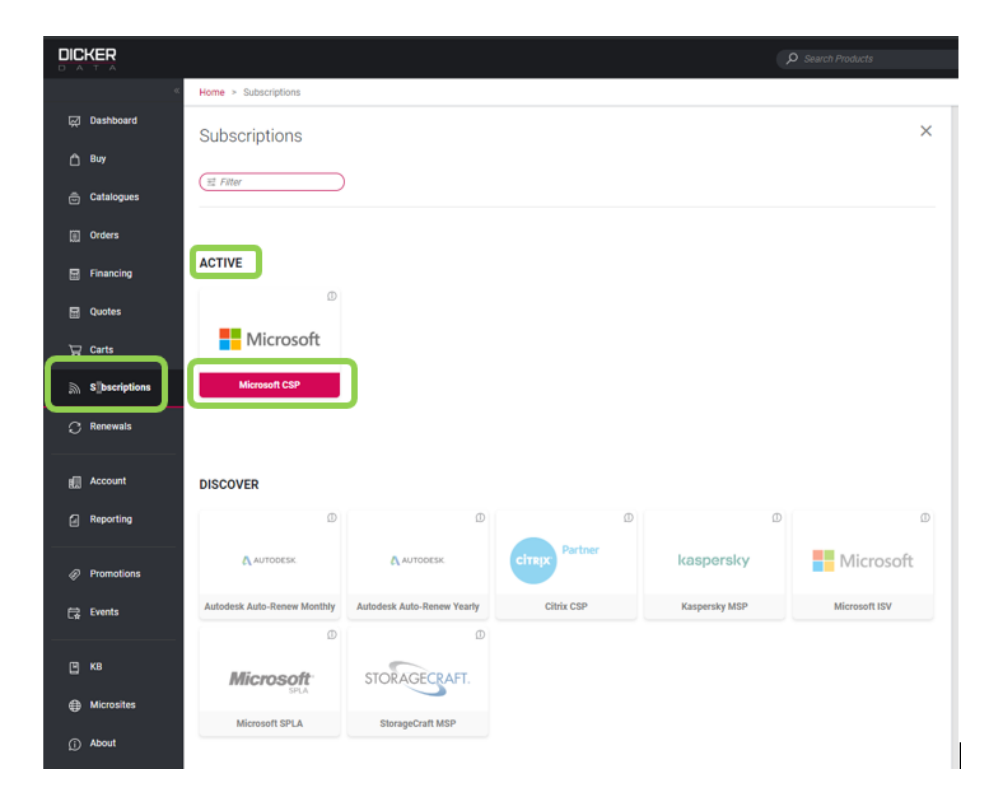

Individual association: Click associate existing end user.

Partners own the complete customer lifecycle through direct billing, provisioning, management and support.

| Microsoft CSP                                                                                                    | ×         |
|----------------------------------------------------------------------------------------------------|-----------|
| ၂၂ Download Excel 🖉+ Create New End User 😋 Associate Existing End User 🚹 Bulk Associate 🚊 Bulk Order Creation                                     |           |
| The Microsoft Cloud Solution Provider (CSP) program allows partners to sell Microsoft Cloud Services along with their own offerings and services. | Microsoft |

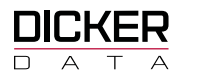

**Bulk Associate**: Bulk association is a feature that allows you to associate multiple tenants in a single action. You will need to download the CSV file and add the mandatory columns (Green) in the table. This helps you to avoid the manual process of associating each tenant individually with each subscription.

- Log in to your account on the Dicker Data website and go to the Bulk Association under the subscriptions page.
- Download a CSV file and manually enter the mandatory columns (Green) in the table.
- Upload the completed CSV file and review the summary. You can edit or delete any lines before submitting them.

|                   |                                      | Q. Search keywords ×                                                                                                    |
|-------------------|--------------------------------------|----------------------------------------------------------------------------------------------------|
| <b>«</b>          | Home > Subscriptions > Microsoft CSP |                                                                                                    |
| 교 Dashboard       | Subscriptions ×                      | Microsoft CSP 20                                                                                                    |
| 🗂 Search Products | (፰ Filter                            | لي Download Excel 🖉+ Create New End User 🚓 Associate Existing End User 🔔 Bulk Associate                                                           |
| 🚊 Catalogues      | Cisco SaaS ①                         | The Microsoft Cloud Solution Provider (CSP) program allows partners to sell Microsoft Cloud Services along with their own offerings and services. |
| ີ່ຼຸ Carts        | Microsoft CSP ①                      | r andes own the complete container incode alloage anexe owing, provisioning, management and support.                                              |
| 🗒 Orders          | SkyKick Backup ①                     |                                                                                                    |
| Subscriptions     | Arcserve MSP ①                       | (# Eiller Migrate All Tenants To NCE                                                                                                    |
| C Renewals        | Arcserve Xafe MSP ①                  | END USER NAME CUSTOMER REF AMOUNT/Ex)* EU Portal Access                                                                                           |
|                   | Circo MSP (0)                        |                                                                                                    |

|                   |                                                 | Q. Search keywords ×                                                                                                    |
|-------------------|-------------------------------------------------|----------------------------------------------------------------------------------------------------|
| «                 |                                                 | > Bulk Assoicate                                                                                                    |
| 🖂 Dashboard       | Microsoft CSP ×                                 | Bulk Associate X                                                                                                    |
| A Search Products | ⊥ 2+ ~%                                         |                                                                                                    |
| 🚊 Catalogues      | (≅ Filter                                       | GUIDELINE Download a sample file that you can modify and upload. Please provide tenant domain, tenant name and an authorised tenant administrator email address. This<br>can be your email address if you have global admin rights for the tenant. |
| Ş⊒ Carts          | DD Access Security ①<br>Active   Amount: \$0.00 | Select a File to Upload Bulk Association: Choose File or Drag And Drop                                                                                                    |

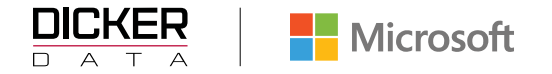

## **Tenants overview**

Clicking on the  $\checkmark$  will expand the section and display the details for that section.

|                 |                                 |                            | Q Search keywords | ×          | ? тот                  | MCAPCart 7 |
|-----------------|---------------------------------|----------------------------|-------------------|------------|------------------------|------------|
| ~               |                                 |                            |                   |            |                        |            |
| ्रि Dashboard   | Microsoft CSP ×                 | test@gmail.com1            |                   |            |                        | ×          |
| Search Products | <u>↓</u> 2+ ~6                  |                            |                   |            | •                      | Vicrosoft  |
| Catalogues      | 🗮 Filter                        |                            |                   |            |                        |            |
| 몇 Carts         | DD TEST AU ①<br>Active   Amount | END USER DETAILS           | NAME: DD TEST AU  | TENANT ID: | )   STATUS: Active     |            |
| Financing       |                                 | TENANT MANAGEMENT          |                   | Re         | porting Dashboard   🙈  | ~          |
| 🗒 Orders        |                                 | END USER PORTAL MANAGEMENT |                   |            |                        | ~          |
| Subscriptions   |                                 | NCE SUBSCRIPTION           |                   |            | 4 Subscription(s)      | ~          |
| C Renewals      |                                 | LICENSE SUBSCRIPTION       |                   |            | 0 Subscription(s)      | ~          |
| Account         |                                 | AZURE USAGE SUBSCRIPTION   |                   |            | 0 Subscription(s)      | ~          |
| f Reporting     |                                 | RESERVED INSTANCE          |                   |            | 0 Reserved Instance(s) | ~          |
|                 |                                 | SOFTWARE                   |                   |            | 0 Software(s)          |            |
|                 |                                 |                            |                   |            |                        |            |

## **End User Details section**

To edit the End User Details, click on the Edit End User button which will open the Edit Tenant Details blade

- The Edit Payment Details will allow you edit the payment Alert Limits as well as adding a Digital Wallet as a payment method.
- The Customer Permissions allows you to toggle
   User to purchase Azure Reserved Instances directly through portal.azure
   Users to view Cost Management User to purchase savings plan
   User to purchase savings plan
- The View Agreement selection <sup>(\*)</sup>, will take you to the Microsoft Cloud Agreement site.

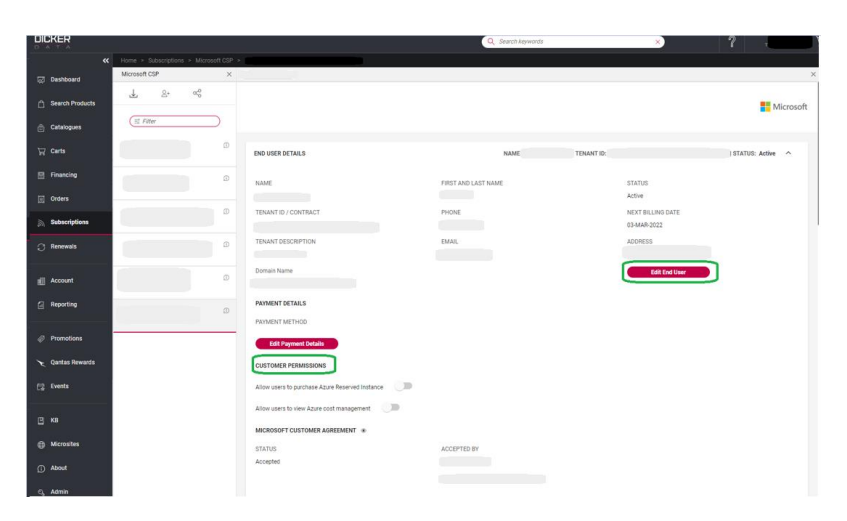

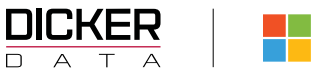

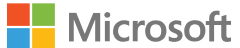

#### **Tenant Management section (GDAP)**

Provides links to various portals such as Office 365 and Microsoft Azure Management Portals.

Select the Reporting Dashboard to access available Subscription Reports.

New Admin Relationship lets partners configure granular and time-bound access to their customers.

Go to the "Tenant" Click the drop down on "Tenant Management" in here you will see "New Admin Relationship"

| DICKER           |                                  |                         | Q. Search Asymptotic                                                                                                    |   |
|------------------|----------------------------------|-------------------------|----------------------------------------------------------------------------------------------------|---|
| **               | Home > Subscriptions > Microsoft | CSP +                   |                                                                                                    |   |
| ह्य Dashboard    | Subscriptions                    | × Microsoft CSP         | X Dicker Data Demo Tenant                                                                                                    |   |
| Search Products  | (# Fitter                        | <u>⊥</u> ≗, α°          | TENANT MANAGEMENT Reporting Dashboard   A Azure Active Directory                                                                                                    | ^ |
| 🚊 Catalogues     | Cisco SasS                       | (≣ Filter               | A Microsoft Defender for Cloud Apps A Power Platform A Dynamics 555 Business Central A Exchange     A Microsoft 365 A Power Bi A Microsoft 365 Panner A Endpoint Manager                                                                                                    |   |
| ₩ Carts          | Microsoft CSP                    | DD Access Security      | O AstrainePoint Asian Point Asian Windows 10     Account Asian Asian Asia |   |
| 🔄 Orders         | Cisco MSP                        | DD Demo Microsoft       | D Admin Relationships                                                                                                    |   |
| Subscriptions    | Citrix CSP                       |                         |                                                                                                    |   |
| C Renewals       | Microsoft ISV                    | DD Demo Vééam           | NAME STATUS VALD FROM VALD TO      Dicker Data - Support Analys     Pending Approval      Koopp                                                                                                    |   |
| Account          | Microsoft SPLA                   | Dicker Data - Tearns    | D Dicker Data - Support Operator Pending Approval (Kosy)                                                                                                    |   |
| C Reporting      | StorageCraft MSP                 | Dicker Data Demo Tenant | •                                                                                                    |   |
|                  | StorageCraft Xafe MSP            |                         | New Admin Relationable                                                                                                    |   |
| Promotions       | Trend Micro MSP                  | Dicker Data Ltd         | Create an somin relationship as a Bupport Analyst      Y for 7     Days     Create                                                                                                    |   |
| ➤ Qantas Rewards | Veeam VCSP                       |                         | Support Analyst has access to read Azure Active Directory, raise and managed Microsoft Premium Support tickets on behalf of your tenancy.<br>Attached Microsoft GDAP Roses.                                                                                                    |   |
| Ca Events        | Wilse MSP                        |                         | Diractory Readers<br>Service Support Administrator                                                                                                    |   |

There are four admin relationship to choose from "**Support Analyst**" "**Support Operator**" "**Support Admin**" and "**Tenancy Technician**" each containing details on what the GDAP roles are.

| New Admin Relationship                                                                                                    |               |                   |     |   |                   |      |        |  |
|----------------------------------------------------------------------------------------------------|---------------|-------------------|-----|---|-------------------|------|--------|--|
| Create an admin relationship as a                                                                                               | Support Admin | $\mathbf{\nabla}$ | for | 7 | $\mathbf{\nabla}$ | Days | Create |  |
| Support Admin has the same permissions as Support Operator with the additional permissions to support full user administration. |               |                   |     |   |                   |      |        |  |
| Attached Microsoft GDAP Roles:                                                                                                  |               |                   |     |   |                   |      |        |  |
| Directory Readers                                                                                                    |               |                   |     |   |                   |      |        |  |
| Service Support Administrator                                                                                                   |               |                   |     |   |                   |      |        |  |
| Helpdesk Administrator                                                                                                    |               |                   |     |   |                   |      |        |  |
| License Administrator                                                                                                    |               |                   |     |   |                   |      |        |  |
| User Administrator                                                                                                    |               |                   |     |   |                   |      |        |  |

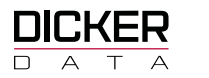

Click "**Create**" you will then receive a pop-up box containing the "**Admin Relationship**" link. Copy this link and send to the tenant's "**Global Admin**" to accept the association with Dicker Data.

| TENANT MANAGEMENT                                                                                                 | Reporting Dashboard   🚓 🗠                                                                                                  |   |
|----------------------------------------------------------------------------------------------------|----------------------------------------------------------------------------------------------------|---|
| Admin Relationships                                                                                               | Partner Admin Relationship                                                                                                 | × |
|                                                                                                    | Admin relationship has been created successfully                                                                           |   |
| New Admin Relationship                                                                                            | https://admin.microsoft.com/AdminPortal/Home#/partners/invitation/granularAdminRelationships/9b64cbc9:                     |   |
| Create an admin relationship                                                                                      | Please send the above link to the tenant's global admin so they can acc <sup>2</sup> get the association with Dicker Data. |   |
| Support Analyst has access t<br>Attached Microsoft GDAP Re.<br>Directory Reeders<br>Service Support Administratio | ок                                                                                                    | - |

#### "Global Admin" to accept and give partner access.

| hanna lafannallan                                                                                                    |                                                                                                    |
|----------------------------------------------------------------------------------------------------|----------------------------------------------------------------------------------------------------|
| arther information                                                                                                    |                                                                                                    |
|                                                                                                    |                                                                                                    |
| U                                                                                                    |                                                                                                    |
| lefationship type                                                                                                    |                                                                                                    |
| iranular admin access                                                                                                    |                                                                                                    |
|                                                                                                    | Accept and give partner ×                                                                                                    |
| telationship name                                                                                                    | access?                                                                                                    |
| Nicker Data - Support Analyst-20230427090905422                                                                                                    | Marcine piping this partner administrator                                                                                                    |
| toles                                                                                                    | permissions. This allows them to make changes                                                                                                    |
| ervice Support Administrator                                                                                                    | to your organization's account. Make sure you                                                                                                    |
| Arectory Readers                                                                                                    | understand the impact of accepting this                                                                                                    |
|                                                                                                    | partner and review permissions for each role.                                                                                                    |
| Juration                                                                                                    |                                                                                                    |
| days                                                                                                    | Yes No                                                                                                    |
| By selecting Dicker Data Ltd, you're electing to grant this Partne<br>communicate with Microsoft. These permissions will allow the P<br>have administrative privileges and access to Customer Data and<br>Affiliates providing the Partner with Customer Data and Adminis<br>supporting (as applicable) the Online Services. Partner may pro-<br>Customer, and its privacy commitments may differ from Microso<br>privileges at any time. You acknowledge and agree that you (a)<br>behalf of Customer. (b) understand the immach of accenting this | administrator permissions, which includes acting as your agent to<br>artner to be the primary administrator of the Online Services and<br>Administrator Data. Customer consents to Microsoft and its<br>trator Data for purposes of provisioning, administering and<br>cess such data according to the terms of Partner's agreement with<br>?Cs. Customer may terminate the Partner's administrative<br>twe the authority to grant the Partner's here permissions on<br>Partner, (c) have reviewed the permissions for each role, and (d) |

Australia Freecall 1800 688 586 www.dickerdata.com.au ABN 95 000 969 362 238 Captain Cook Drive, Kurnell NSW 2231 New Zealand Freecall 0800 337 253 www.dickerdata.co.nz NZBN 9429038460227 68 Plunket Avenue, Auckland 2104

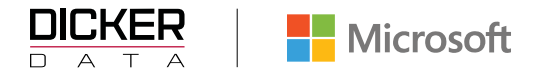

Partner Relationships will show GDAP privileges here.

| Partner relationships                                                                                                 |                                                                                                    |                 |        |                               |
|----------------------------------------------------------------------------------------------------|----------------------------------------------------------------------------------------------------|-----------------|--------|-------------------------------|
| These are the partners that you authorized to work with y<br>with your organization, and some might have roles. Learn | your organization. Each partner has different responsibilities<br>in more about working with a partner | for working     |        |                               |
| O Dicker Data Ltd has these roles: Service Support Administrate                                                       | tor, Directory Readers                                                                                 |                 |        | ×                             |
| Review your partner agreements<br>Make sure partners still need their approved rol                                    | ×<br>les.                                                                                              |                 |        |                               |
|                                                                                                    |                                                                                                    |                 |        | 2 items 🝸 Filter 🗸 🔎 Search 🚍 |
| Granular delegated administrative privileges (G                                                                       | SDAP)                                                                                                  |                 |        |                               |
| ✓ Partner ↓                                                                                                    | Roles                                                                                                  | Expiration date | Status |                               |
| · · · · · · · · · · · · · · · · · · ·                                                                                 |                                                                                                    |                 |        |                               |
| Dicker Data - Support Analyst-202304270909054                                                                         | Service Support Administrator, Directory Readers                                                       | 4 May 2023      | Active |                               |
| Other partner types                                                                                                   |                                                                                                    |                 |        |                               |
| ∨ Partner ↓                                                                                                    | Partner type Role authorization                                                                        | Roles           |        |                               |
| ~                                                                                                    |                                                                                                    |                 |        |                               |
|                                                                                                    | Reseller None                                                                                          | None assigned   |        |                               |
|                                                                                                    |                                                                                                    |                 |        |                               |

#### "Admin Relationship" Status Active

| TENANT MANAGEMENT                                                                    |                                   |                 |         |          |           |          |                        | Reporting Dashboard   A. | ^ . |  |
|--------------------------------------------------------------------------------------|-----------------------------------|-----------------|---------|----------|-----------|----------|------------------------|--------------------------|-----|--|
|                                                                                      |                                   |                 |         |          |           |          |                        |                          |     |  |
| Admin Relationships                                                                  |                                   |                 |         |          |           |          |                        |                          |     |  |
| NAME                                                                                 |                                   |                 | STAT    | us :     |           |          | VALID FROM             | VALID TO                 |     |  |
| Dicker Data - Support Analyst-20230427090905422                                      |                                   |                 | Active  | ġ.       |           |          | 27/04/2023             | 04/05/2023               | •   |  |
| New Admin Relationship                                                               |                                   |                 |         |          |           |          |                        |                          |     |  |
| Create an admin relationship as a                                                    | Support Analyst                   | ~               | for     | 7        | ~         | Days     | Create                 |                          |     |  |
| Support Analyst has access to read                                                   | Azure Active Directory, raise and | managed Microso | ft Prev | nium Sup | port tick | ets on b | ehalf of your tenancy. |                          |     |  |
| Attached Microsoft GDAP Roles:<br>Directory Readers<br>Service Support Administrator |                                   |                 |         |          |           |          |                        |                          |     |  |

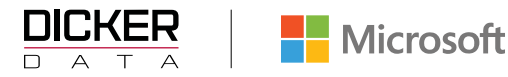

The "Global Admin" will receive an email with the subject line "You have a Granular admin relationship

#### with Dicker Data Ltd"

#### Microsoft

#### You have a Granular admin relationship with Dicker Data Ltd

An administrator in your organisation approved a Granular admin relationship with Dicker Data Ltd for your account with Microsoft. This gives them access to the Microsoft 365 admin center and other sites to manage your account.

| Details              |                                                   |
|----------------------|---------------------------------------------------|
| Approved by          |                                                   |
| Expires on           | 03 May 2023                                       |
| Relationship<br>name | Dicker Data - Support Analyst-20230427090905422   |
| Partner roles        | View assigned roles in Microsoft 365 admin centre |
| Partner name         |                                                   |
| Partner contact      | Partner contact information                       |

#### Important

If you don't want this partner to manage your account with Microsoft, remove the roles for the Dicker Data - Support Analyst-20230427090905422 Granular admin relationship in the Microsoft 365 admin center.

"Dicker Data" will receive a notification that the customer has approved the relationship.

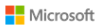

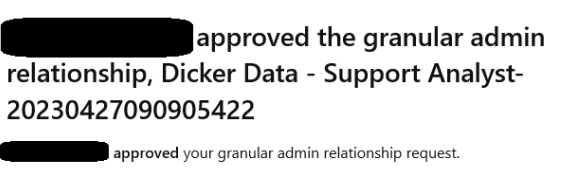

You can now assign Azure AD roles to your security groups so that they can administer services on behalf of the customer.

Admin relationship details

Customer: Customer: Custom

Navigate to the admin relationship details page in Partner Center to see additional details.

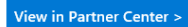

To learn more about granular delegated admin permissions (GDAP) click here

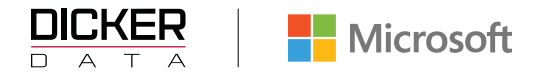

#### **End User Portal Management**

The End User portal is a white-labelled solution you can brand as your own and allows customers to manage their Microsoft licences.

Click on the **Configure Portal** option to upload your company logo, manage user preferences and add a Contact Us page.

Click on **Configure Users** to provide users access to the EU portal (no emails are sent to the end users. Normal login details are required)

| END USER PORTAL MANAGEMENT |                  |                 | ^ |
|----------------------------|------------------|-----------------|---|
| (≅ Filter                  |                  |                 |   |
| UserName                   | Email            |                 |   |
|                            | Configure Portal | Configure Users |   |

## **Subscription Overview**

Clicking on the  $\checkmark$  will expand the section to display the licenses under the tenant.

| NCE SUBSCRIPTION         | 3 Subscription(s) | ~ |
|--------------------------|-------------------|---|
| LICENSE SUBSCRIPTION     | 0 Subscription(s) | ~ |
| AZURE USAGE SUBSCRIPTION | 1 Subscription(s) | ~ |
| RESERVED INSTANCE        |                   | ~ |
| SOFTWARE                 |                   | ~ |

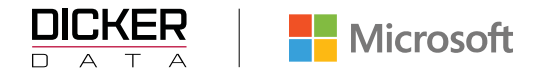

## Subscription section

## How to buy (NCE) Subscriptions

Click Microsoft CSP

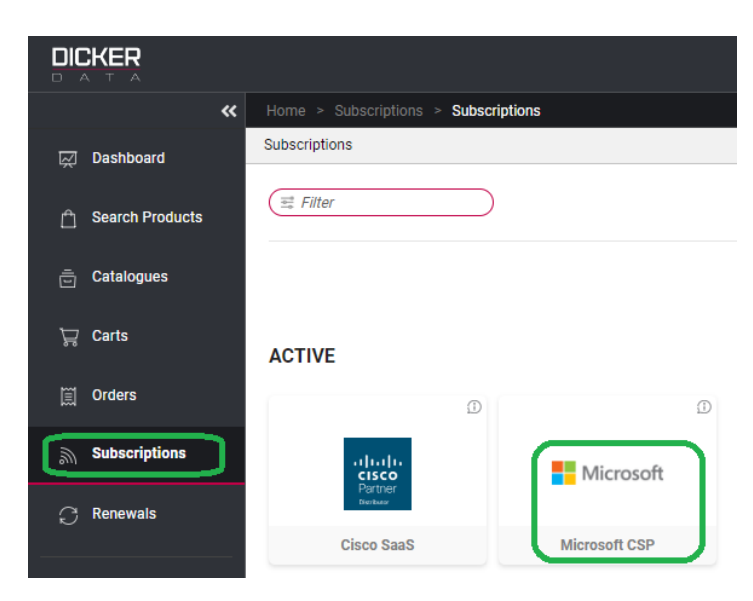

#### Click Manage > Click Add New Product

|                 |                          |              |                                                                                   |                                                              | Q                                                            | Search keywords                               |                     | ×                          |   |
|-----------------|--------------------------|--------------|-----------------------------------------------------------------------------------|--------------------------------------------------------------|--------------------------------------------------------------|-----------------------------------------------|---------------------|----------------------------|---|
| «               | Home > Subscriptions > N | icrosoft CSP |                                                                                   |                                                              |                                                              |                                               |                     |                            |   |
| Dashboard       | Subscriptions            | ×            | Microsoft CSP                                                                     |                                                              |                                                              |                                               |                     |                            | × |
| Search Products | (≅ Filter                |              | . Download Excel 오+ Create New                                                    | End User $\propto_0^0$ Associate i                           | Existing End User                                            |                                               |                     |                            |   |
| 🚊 Catalogues    | Citrix CSP               | ۵            | The Microsoft Cloud Solution Provider (<br>Partners own the complete customer lif | CSP) program allows partne<br>ecycle through direct billing, | rs to sell Microsoft Cloud Ser<br>provisioning, management a | vices along with their own off<br>nd support. | erings and services | Microsoft                  |   |
| ेन्न Carts      | Cyber Aware              | ۵            |                                                                                   |                                                              |                                                              |                                               |                     |                            |   |
| Financing       | Interactive Maintenance  | ۵            |                                                                                   |                                                              |                                                              |                                               |                     |                            |   |
| Crders          | Microsoft CSP            | ١            |                                                                                   |                                                              |                                                              |                                               |                     |                            |   |
| Subscriptions   | Microsoft SPLA           | ١            | a Finter                                                                          |                                                              |                                                              |                                               |                     | Migrate All Tenants TO NOL |   |
| C Renewals      | Trend Micro MSP          | D            | DD TEST AU                                                                        | CUSTOMER REF                                                 | \$459.00                                                     | EU Portal Access                              | Manage              | Migrate To NCE             |   |
|                 | Arcserve MSP             | ٦            | 00120140                                                                          |                                                              |                                                              |                                               |                     |                            |   |
| Reporting       | Arcserve Xafe MSP        | ۵            |                                                                                   |                                                              |                                                              |                                               |                     |                            |   |
|                 |                          |              |                                                                                   |                                                              |                                                              |                                               |                     |                            |   |
|                 |                          |              |                                                                                   |                                                              |                                                              |                                               |                     |                            |   |
|                 |                          |              |                                                                                   |                                                              |                                                              |                                               | _                   |                            |   |
|                 | Add New I                | Product      |                                                                                   |                                                              | Confirm All                                                  |                                               |                     |                            |   |
|                 |                          |              |                                                                                   |                                                              |                                                              |                                               |                     |                            |   |
|                 |                          |              |                                                                                   |                                                              |                                                              |                                               |                     |                            |   |

**Subscription Type** is New Commerce Experience then select the product, commitment and quantities required and click **Add** 

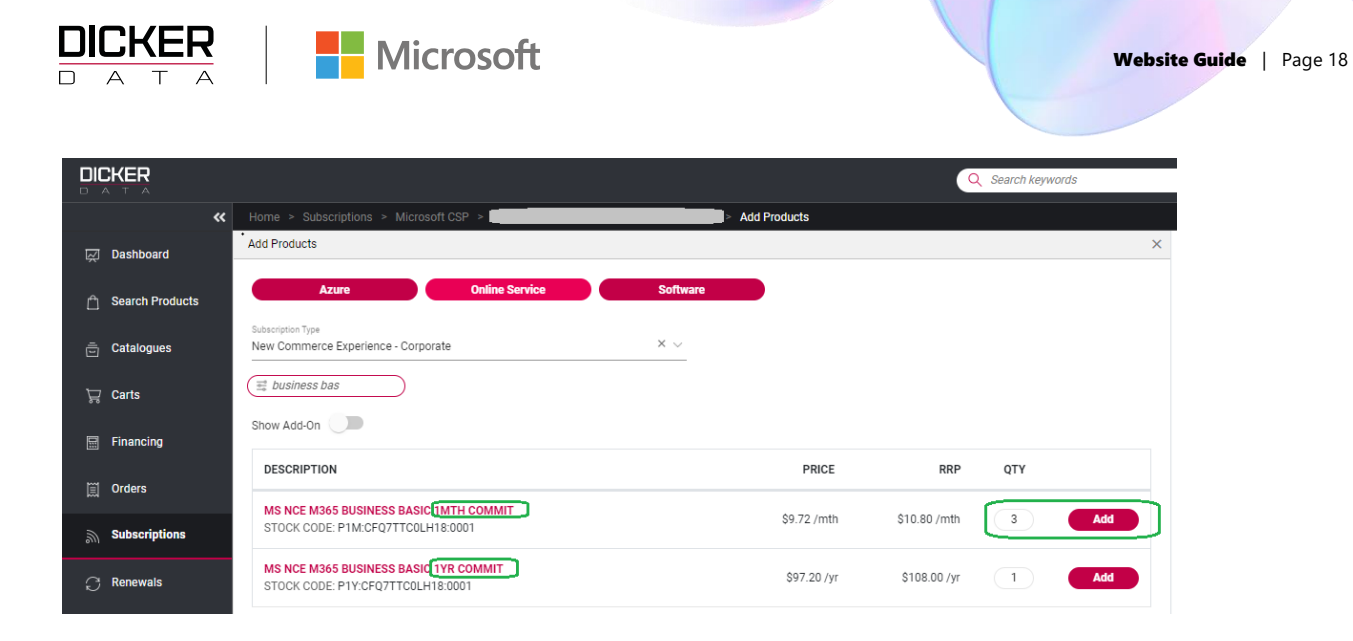

On the right-hand side of the screen, please check to ensure you have the correct licenses, then click **Confirm**.

| (≓ Filter                                 |   |
|-------------------------------------------|---|
| MS NCE M365 BUSINESS BASIC 1MTH<br>COMMIT | Û |
| Price:\$ Quantity: 3                      |   |
| MS NCE M365 BUSINESS BASIC 1YR            | - |
| COMMIT                                    | W |
| Price:\$   Quantity: 3                    |   |

Enter your MPN. If you have selected an **Annual** commit subscription you will need to select the Billing Frequency. Click **Confirm** 

| CONFIRMED<br>QTY          | QTY                             | PRICE                                                                          | TOTAL            | STATUS                              |
|---------------------------|---------------------------------|--------------------------------------------------------------------------------|------------------|-------------------------------------|
| 0                         | 3                               |                                                                                |                  | Pending<br>Confirm                  |
| ٥                         | 3                               |                                                                                |                  | Pending<br>Confirm                  |
| ding Total (Ex GST) \$303 | 3.63                            |                                                                                |                  |                                     |
|                           | CONFIRMED<br>OTV<br>0<br>0<br>0 | CONFIRMED<br>077<br>077<br>077<br>077<br>077<br>077<br>077<br>077<br>077<br>07 | сонгремер<br>0 3 | CONFIRMED<br>OTY PRICE TOTAL<br>0 3 |

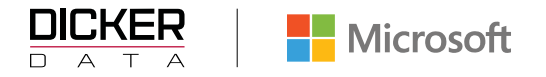

#### How to use bulk order creation

**Bulk order creation:** The bulk order creation feature allows you to create multiple subscriptions for multiple tenants at once. You need to add the mandatory columns (Green) in a CSV file. This saves you time and hassle when having to upload multiple subscriptions and tenants.

- Log in to your account on the Dicker Data website and go to the Bulk Order Creation under the subscriptions page.
- Download a CSV file and manually enter the mandatory columns (Green) in the table.
- Upload the completed CSV file and review the summary of your orders. You can edit or delete any orders before submitting them.
- If there are any errors, review the list of failed orders and identify the cause of the error. Common errors include missing or invalid information.
- Copy and paste the selected rows or lines into a new file or spreadsheet. Save the new file or spreadsheet with a different name and only submit those lines.
- If there are no errors the template will go to Archive showing the date and time stamp.

The auto renew is automatically toggled on for all the orders that you create with the bulk order feature. This means that your subscriptions will renew automatically at the end of the term. You will receive a notification email before the renewal date (Annual and Triannual) and you can cancel the renewal at any time.

#### How do I adjust the auto renew settings:

If you want to turn off the auto renew for some or all of your orders, you need to manually change this setting. This can be done by going to the tenant and subscription that you want to modify and clicking manage. There you can see the auto renew toggle and switch it off. You can also change other settings such as the term, the quantity, but these changes will only happen at renewal.

#### What if I need cancel an order:

You can cancel an order that you created within the first **24 hours** of placing it. You will receive a full refund for the cancelled order. To cancel an order, you need to go to the tenant / subscription that you want to cancel and clicking manage. There you can see the cancel subscription button and click it.

#### What if I make a mistake or a problem:

You have **7 days** to check the orders that you created with the bulk order feature. If you find a mistake or a problem with your order, we recommend that you cancel it and reorder it correctly before the 7 days are over. However, after the 7 days, there is no refund or exchange available for your order. For this reason, we highly recommend that you carefully review the data that has been loaded for each tenant.

|   |                 |                        |                 | Q Search keywords                                                                                                    |
|---|-----------------|------------------------|-----------------|----------------------------------------------------------------------------------------------------|
|   |                 | K Home > Subscriptions | > Microsoft CSP |                                                                                                    |
|   | Dashboard       | Subscriptions          | ×               | Microsoft CSP                                                                                                    |
| ĉ | Search Products | E Filter               |                 | ႕ Download Excel မြိုး Create New End User 🖧 Associate Existing End User ႐ုံ Bulk Associate ႐ုံ Bulk Order Creation                                                                                                    |
| ō | Catalogues      | Cisco SaaS             | D               | The Microsoft Cloud Solution Provider (CSP) program allows partners to sell Microsoft Cloud Services along with their own offerings and services.<br>Partners own the complete customer lifecycle through direct billing, provisioning, management and support. |
| Ä | Carts           | Microsoft CSP          | Ð               |                                                                                                    |
| Ĩ | Orders          | SkyKick Backup         | D               |                                                                                                    |
| ٣ | Subscriptions   | Arcserve MSP           | Ð               |                                                                                                    |

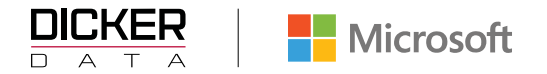

Note: upload the files only one time, if you encounter errors copy and paste errors into a new file and submit

| Bulk Order Creation              |                                   |                         |  |  |  |
|----------------------------------|-----------------------------------|-------------------------|--|--|--|
| Import Bulk Orders               | In-Process                        | Archive                 |  |  |  |
| GUIDELINES: Download a sample    | file that you can populate CSP or | der details and upload. |  |  |  |
| Select a File to Upload Bulk Ord | r: Choose File or Drag And Drop   | $\mathbf{D}$            |  |  |  |

## How to add new products

The **Subscription** section lists all CSP Subscription Licenses for the Tenant. With **CSP** Subscriptions you can add or remove users and products and only pay for the licenses you use.

Click on the Add New Product to add CSP Licenses for the selected tenant.

| DIC |                 |                                         |                                                                                                    |                            |                          |                          |        | Q Search keyworda       |         |
|-----|-----------------|-----------------------------------------|----------------------------------------------------------------------------------------------------|----------------------------|--------------------------|--------------------------|--------|-------------------------|---------|
|     | *               | Home > Subscriptions > Microsoft CSP >  |                                                                                                    |                            |                          |                          |        |                         |         |
|     |                 | Microsoft CSP X                         | text®omail.com1                                                                                         |                            |                          |                          |        |                         | ×       |
|     | Dashboard       | <u>↓</u> <u>2</u> , α <sup>0</sup>      |                                                                                                    |                            |                          |                          |        | Mi                      | crosoft |
| Ê   | Search Products |                                         |                                                                                                    |                            |                          |                          |        |                         |         |
| ē   | Catalogues      | (= Filter                               | END USER DETAILS                                                                                        |                            | NAME: DD TEST AU         | TENANT ID:               |        | D   STATUS: Active      | ~       |
| Ä   | Carts           | DD TEST AU<br>Active   Amount: \$459.00 | TENANT MANAGEMENT                                                                                       |                            |                          |                          |        | Reporting Dashboard   🗥 | ~       |
|     | Financing       |                                         | END USER PORTAL MANAGEMENT                                                                              |                            |                          |                          |        |                         | ~       |
| ⊞   | Orders          |                                         | NCE SUBSCRIPTION                                                                                        |                            |                          |                          |        | 4 Subscription(s)       | ~       |
| (@  | Subscriptions   |                                         | (II Filter                                                                                              | Status                     |                          |                          |        |                         |         |
| 0   | Renewala        |                                         | DESCRIPTION                                                                                             | QTY                        | PRICE                    | RRP                      | STATUS | ADD-ON                  |         |
| nEB | Account         |                                         | MS NCE M365 BUSINESS PREMIUM 1 YR COMMIT NCE<br>STOCK CODE: P1Y:CFQ7TTC0LCHC:0002                       |                            | \$326.16/yr              | \$362.40/yr              | Antin  |                         |         |
| ۵   | Reporting       |                                         | BILLED UNTIL : 06-DEC-2023<br>SCHEDULED CHANGES                                                         | 1                          | \$326.16/yr              | \$362.40/yr              | ACCIVE | Manage                  |         |
| Ø   | Promotiona      |                                         | MS NCE MICROSOFT DEFENDER FOR BUSINESS 1YR COMMIT<br>NCE<br>STOCK CODE: P1Y:CFQ7TTC0HX56:0002           | 1                          | \$44.28/yr<br>\$44.28/yr | \$49.20/yr<br>\$49.20/yr | Active | Add Add-On Manage       |         |
| ×   | Qantas Rewards  |                                         | BILLED UNTIL : 06-DEC-2023                                                                              |                            |                          |                          |        |                         |         |
| Ę   | Eventa          |                                         | MS NCE MICROSOFT DEFENDER FOR BUSINESS SERVERS 1YR<br>COMMIT (NCE)<br>STOCK CODE: P1Y:CFQ7TTC0QKW2:0005 | 1                          | \$44.28/yr<br>\$44.28/yr | \$49.20/yr<br>\$49.20/yr | Active | Manage                  |         |
| E   | КВ              |                                         | BILLED UNTIL : 06-DEC-2023                                                                              |                            |                          |                          |        |                         |         |
| ۲   | Microsites      |                                         | MS NCE MICROSOFT DEFENDER FOR BUSINESS SERVERS 1YR<br>COMMIT NCE<br>STOCK CODE: P1Y:CFQ7TTC0QKW2:0005   | 1                          | \$44.28/yr<br>\$44.28/yr | \$49.20/yr<br>\$49.20/yr | Active | Manage                  |         |
| ß   | About           |                                         | BILLED UNTIL : 06-AUG-2023                                                                              |                            |                          |                          |        |                         |         |
| ø   | Admin           |                                         |                                                                                                    | Pending Total (Ex GST) \$0 | .00 Active Total (E      | к өзт) \$459.00          |        |                         |         |
|     |                 |                                         | Ad                                                                                                    | d New Product              |                          | Confirm All              |        | )                       |         |
|     |                 |                                         | LICENSE SUBSCRIPTION                                                                                    |                            |                          |                          |        | 0 Subscription(s)       | ~       |
|     |                 |                                         | AZURE USAGE SUBSCRIPTION                                                                                |                            |                          |                          |        | 0 Subscription(s)       | ~       |
|     |                 |                                         | RESERVED INSTANCE                                                                                       |                            |                          |                          |        | 0 Reserved Instance(s)  | ~       |
|     |                 |                                         | SOFTWARE                                                                                                |                            |                          |                          |        | 0 Software(s)           | ~       |

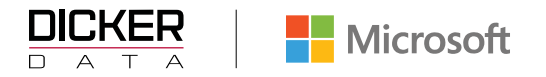

## How to Manage Existing CSP Licences

To manage or amend your existing End User subscriptions, select the Tenant you wish to amend and click **Manage**.

|                 |                              |           |                                                                             |                                    | <u>(</u>                       | Search keywords                       | ×                               |  |
|-----------------|------------------------------|-----------|-----------------------------------------------------------------------------|------------------------------------|--------------------------------|---------------------------------------|---------------------------------|--|
| «               | Home > Subscriptions > Micro | soft CSP  |                                                                             |                                    |                                |                                       |                                 |  |
| Dashboard       | Subscriptions                | ×         | Microsoft CSP                                                               |                                    |                                |                                       | ×                               |  |
| Search Products | (≡ Filter                    | $\supset$ | J Download Excel _A+ Create Ne                                              | w End User $\propto_0^0$ Associate | Existing End User              |                                       |                                 |  |
| 🚊 Catalogues    | Citrix CSP                   | Ð         | The Microsoft Cloud Solution Provider<br>Partners own the complete customer | (CSP) program allows partn         | ers to sell Microsoft Cloud Se | rvices along with their own offerings | eir own offerings and services. |  |
| ेन्न Carts      | Cyber Aware                  | ١         |                                                                             |                                    |                                |                                       |                                 |  |
| Financing       | Interactive Maintenance      | ٥         |                                                                             |                                    |                                |                                       |                                 |  |
| 🗒 Orders        | Microsoft CSP                | ١         | The Filter                                                                  |                                    |                                |                                       | Migrate All Tenants To NCE      |  |
| Subscriptions   | Microsoft SPLA               | Ð         |                                                                             |                                    | AMOUNT/Ev)*                    | Ell Portal Accord                     |                                 |  |
| C Renewals      | Trend Micro MSP              | D         | DD TEST AU                                                                  | dd                                 | \$459.00                       | Yes                                   | Manage Migrate To NCE           |  |
| Account         | Arcserve MSP                 | ١         |                                                                             |                                    |                                |                                       |                                 |  |
| Reporting       | Arcserve Xafe MSP            | Ð         |                                                                             |                                    |                                |                                       |                                 |  |

## How to buy Add-On's (NCE)

Add-on licenses are listed in the portal in the same way as other licenses that may be purchased through the new commerce experience. The Add-on relies on another license having been purchased for it to work. Teams Phone Standard, for example, relies on products such as Office 365 E3 to already be present on the tenant. Add-ons in the new commerce experience are technically enforced, which means that the purchase of them is blocked if no qualifying prerequisite license is found on the tenant.

#### How to Change quantities

Select the subscription that needs to be adjusted in their subscription list and click Manage.

\*\*Note: The number of licenses on a subscription can be increased at any time and can be decreased only within the first 7 days of when seats were added or at the end of commitment term\*\*

| NCE SUBSCRIPTION                                                                                              |        |       |              |        |        | 1 Subscription(s) | ^ |
|----------------------------------------------------------------------------------------------------|--------|-------|--------------|--------|--------|-------------------|---|
| (ﷺ Filter                                                                                                    | Status |       | ~            |        |        |                   |   |
| DESCRIPTION                                                                                                   | QTY    | PRICE | RRP          | STATUS | ADD-ON |                   |   |
| MS NCE M365 BUSINESS BASIC 1MT H COMMIT NCE<br>STOCK CODE: P1M:CFQ7TTC0LH18:0001<br>EXPIRY DATE : 20-SEP-2024 | 5      | mth   | 'mth<br>'mth | Active |        | Manage            |   |

Change the quantity to the amount required.

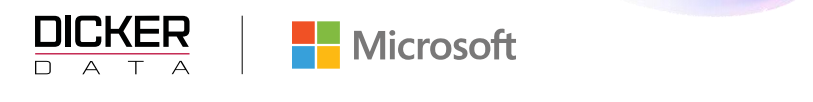

| Home > Subscriptions > Microsoft CSP >                                          | <ul> <li>Manage subscription</li> </ul>                                                              |   |
|---------------------------------------------------------------------------------|----------------------------------------------------------------------------------------------------|---|
| Manage Subscription                                                             |                                                                                                    | , |
| SUBSCRIPTION DETAILS                                                            |                                                                                                    |   |
| 1011                                                                            |                                                                                                    |   |
|                                                                                 |                                                                                                    |   |
| DESC : MS NOE MOSS APPS FOR BUSINESS                                            |                                                                                                    |   |
| STOCKCODE : P1Y:CPQ7TTCOLH16:0001                                               |                                                                                                    |   |
|                                                                                 | BAVE DETAILS                                                                                         |   |
|                                                                                 |                                                                                                    |   |
|                                                                                 |                                                                                                    |   |
| MANAGE RENEWAL                                                                  |                                                                                                    |   |
| Changes will take effect on renewal date:                                       | TERM : Current : Annual                                                                              |   |
| Quantity increase and Upgrade will be effective instantly                       | CHANGE TO:                                                                                           |   |
| AUTORENEW:                                                                      | No Change                                                                                            |   |
| QUANTITY: CURRENT -                                                             |                                                                                                    |   |
| CHANGE TO:                                                                      | BILLING FREQUENCY : Current :                                                                        |   |
|                                                                                 | CHANGE TO:                                                                                           |   |
| END DATE ALIGNMENT:                                                             | No Change                                                                                            |   |
| Date     O                                                                      |                                                                                                    |   |
|                                                                                 |                                                                                                    |   |
|                                                                                 | Schedule Subscription Renewal                                                                        |   |
|                                                                                 |                                                                                                    |   |
| MANAGE SERVICE                                                                  |                                                                                                    |   |
|                                                                                 |                                                                                                    |   |
| This will suspend service, you will continue to accrue charges as per this subs | xiptions existing commitment. Additional commitments will also accrue if auto-renew is still enabled |   |
| SUSPEND:                                                                        | -                                                                                                    |   |

Click **Schedule Subscription Renewal** then select whether you would like the increase to happen immediately or if they would prefer to wait until the license renewal date:

| _ |
|---|
|   |
|   |
|   |
|   |
|   |

If you have an existing scheduled change in place and you make a change mid-term that will delete that scheduled change, you will need to re-schedule the change if it is still required.

| Confirm Renewal Update                                                                        | × |
|-----------------------------------------------------------------------------------------------|---|
| Existing scheduled changes are pending. Proceeding will overwrite existing scheduled changes. |   |
| This action will schedule the same current options on next renewal. Are you sure to continue? |   |
| Continue                                                                                      |   |
|                                                                                               |   |

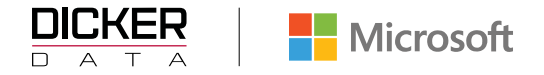

#### How to Suspend Subscriptions

Suspending NCE subscriptions does not cancel licenses as it does in the CSP Legacy program. **Suspending subscriptions will not stop the billing or renewing.** This function should only be used to restrict a tenant's access to their licenses (in cases of non-payment). This can be done in the portal by clicking Manage on the relevant subscription and then using the Suspend toggle:

| MANAGE SERVICE                                                                                                    |                    |
|----------------------------------------------------------------------------------------------------|--------------------|
| This will suspend service, you will continue to accrue charges as per this subscriptions existing commitment. Additional commitments will also accrue if auto-renew                     | / is still enabled |
| SUSPEND:                                                                                                    |                    |
|                                                                                                    |                    |
| Confirm Suspension                                                                                                    |                    |
| This will suspend service, you will continue to accrue charges as per this subscriptions existing commitment.<br>Additional commitments will also accrue if auto-renew is still enabled |                    |
| Continue                                                                                                    |                    |

#### How to manage Auto Renew

Subscriptions in NCE will auto renew into their existing arrangement on their renewal date unless auto renew is turned off. This can be done in the portal by clicking **Manage** on the relevant subscription and then using the **Auto-renew** toggle:

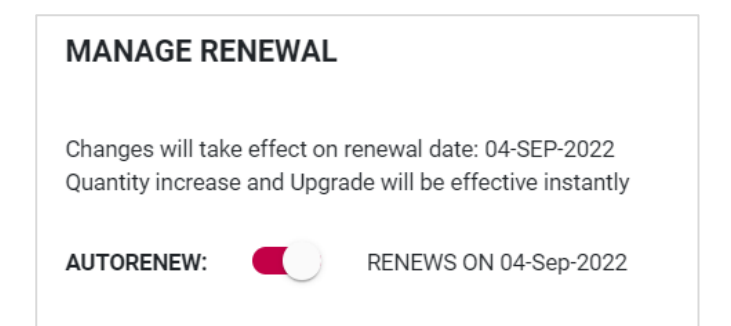

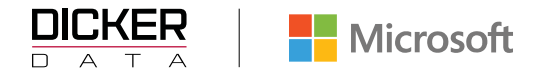

## How to Cancel Subscriptions

Cancelling subscriptions can be done from the portal by clicking **Manage** on the relevant subscription. You will only be able to see the **CANCEL** button if you are within the renewal date time frame (7 days).

| SUBSCRIPTION DETAILS                                                                 |                                                                                                  |
|--------------------------------------------------------------------------------------|--------------------------------------------------------------------------------------------------|
| IPN : No Indirect Reseller                                                           |                                                                                                  |
| IESC : Power Apps Premium 🖉                                                          |                                                                                                  |
| TOCKCODE : P1M:CFQ7TTC0LH2H:0002                                                     |                                                                                                  |
|                                                                                      |                                                                                                  |
| SAVE DETAILS                                                                         | Cancel Subscription                                                                              |
| MANAGE RENEWAL                                                                       |                                                                                                  |
| Changes will take effect on renewal date: 09-0CT-2023                                | TERM : Current : Monthly                                                                         |
| Quantity increase and Upgrade will be effective instantly                            | CHANGE TO:                                                                                       |
| AUTORENEW: CN 09-Oct-2023                                                            | No Change                                                                                        |
| QUANTITY: CURRENT : 2                                                                |                                                                                                  |
| CHANGE TO:                                                                           | BILLING FREQUENCY : Current : Monthly                                                            |
| 2 View Refundable Licenses                                                           | CHANGE TO:                                                                                       |
|                                                                                      | No Change                                                                                        |
|                                                                                      |                                                                                                  |
|                                                                                      | END DATE ALIGNMENT : Current : 08/10/2023                                                        |
|                                                                                      | CHANGE TO:                                                                                       |
|                                                                                      | No Change                                                                                        |
|                                                                                      |                                                                                                  |
|                                                                                      | Schedule Subscription Renewal                                                                    |
|                                                                                      |                                                                                                  |
| ANAGE SERVICE                                                                        |                                                                                                  |
| his will suspend service, you will continue to accrue charges as per this subscripti | ions existing commitment. Additional commitments will also accrue if auto-renew is still enabled |
| EDVICE STATUS -Active                                                                |                                                                                                  |
|                                                                                      |                                                                                                  |
|                                                                                      |                                                                                                  |
| PGRADE OPTIONS                                                                       |                                                                                                  |

Cancelling monthly licenses will just appear as a bill then credit on the customer's invoice.

#### How to Upgrade Subscriptions

Subscription upgrades can be done from the portal by clicking **Manage** on the relevant subscription, click **View Eligible Offers** to view upgrade options.

| UPGRADE OPTIONS |                      |
|-----------------|----------------------|
|                 | View Eligible Offers |
|                 |                      |

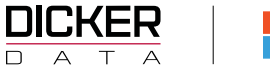

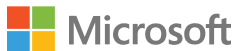

Select the Subscription you want to upgrade and click **Upgrade**.

| UPGRADE OPTIONS   | PGRADE OPTIONS                           |         |  |  |  |  |  |
|-------------------|------------------------------------------|---------|--|--|--|--|--|
| Stock Code        | Title                                    |         |  |  |  |  |  |
| CFQ7TTC0LH1P:0001 | Exchange Online (Plan 2)                 | Upgrade |  |  |  |  |  |
| CFQ7TTC0LF8S:0002 | Office 365 E5                            | Upgrade |  |  |  |  |  |
| CFQ7TTC0LH18:0001 | Microsoft 365 Business Basic             | Upgrade |  |  |  |  |  |
| CFQ7TTC0LFLX:0001 | Microsoft 365 E3                         | Upgrade |  |  |  |  |  |
| CFQ7TTC0LFLX:0003 | Microsoft 365 E3 - Unattended License    | Upgrade |  |  |  |  |  |
| CFQ7TTC0LFLZ:0002 | Microsoft 365 E5                         | Upgrade |  |  |  |  |  |
| CFQ7TTC0LF8S:0001 | Office 365 E5 without Audio Conferencing | Upgrade |  |  |  |  |  |

In the below example you can see the tenant had 2 Business Basic subscriptions that were billed for 1 month from 20 Feb to 19 Mar (Line 2), then on 24 Feb they upgraded those two licenses to Business Premium (Line 1) and were subsequently credited for the unused time period on the Business Basic (Line 3).

| Stock Code     | Stock Desc                                                      | Order Qty |
|----------------|-----------------------------------------------------------------|-----------|
| P1Y:CFQ7TTC0LD | PB:000 icrosoft Corporation - Microsoft 365 Business StaOMMIT   | 2.0000    |
|                | >Usage for 24-FEB-2022 to 19-MAR-2022                           |           |
|                | MS NCE M365 BUSINESS BASIC 1YR                                  |           |
| P1Y:CFQ7TTC0LH | 18:000 Microsoft Corporation - Microsoft 365 Business BasCOMMIT | 2.0000    |
|                | >Usage for 20-FEB-2022 to 19-MAR-2022                           |           |
|                | MS NCE M365 BUSINESS BASIC 1YR                                  |           |
| P1Y:CFQ7TTC0LH | 18:000 Microsoft Corporation - Microsoft 365 Business BasCOMMIT | -2.0000   |
|                | >Usage for 24-FEB-2022 to 19-MAR-2022                           |           |
|                | MS NCE M365 BUSINESS BASIC 1YR                                  |           |

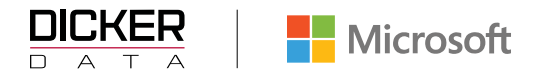

## How to Migrate to NCE

Migrating a single tenant to NCE

Select Subscriptions > Select Microsoft CSP

| DIC | CKER            |                                                                                          | Q. Swarich keywords                                                                                                   |
|-----|-----------------|------------------------------------------------------------------------------------------|----------------------------------------------------------------------------------------------------|
|     |                 | Home                                                                                     |                                                                                                    |
|     | Dashboard       | Dashboard                                                                                |                                                                                                    |
| ٥   | Search Products | Welcome to your company dashboard. You'll find a qu<br>website to get you started faster | ck anapahot of how you've been tracking with us below as well as some quick links to the most visited sections of our |
| â   | Catalogues      |                                                                                          |                                                                                                    |
| ਸ਼  | Carts           | Quick Start                                                                              | Transactions                                                                                                    |
|     | Ordera          | Quick links to get to the most popular<br>sections of our website                        | Easy access to the most used operational<br>features of the site                                                      |
| ₿   | Quotes          | 😇 Catalogues                                                                             | Open Ordens                                                                                                    |
| M   | Subscriptions   | Subscriptions                                                                            | Recently Invoiced Orders                                                                                              |
| 0   | Renewals        | Renewals     Promotions                                                                  | Backorder ETAs     S     Beturns     S                                                                                |
| đ   | Account         | C2 Events                                                                                |                                                                                                    |
| 9   | Reporting       |                                                                                          |                                                                                                    |
| Q   | Promotions      | View Dicker Data's Contact Inform                                                        | ation View Dytalis                                                                                                    |

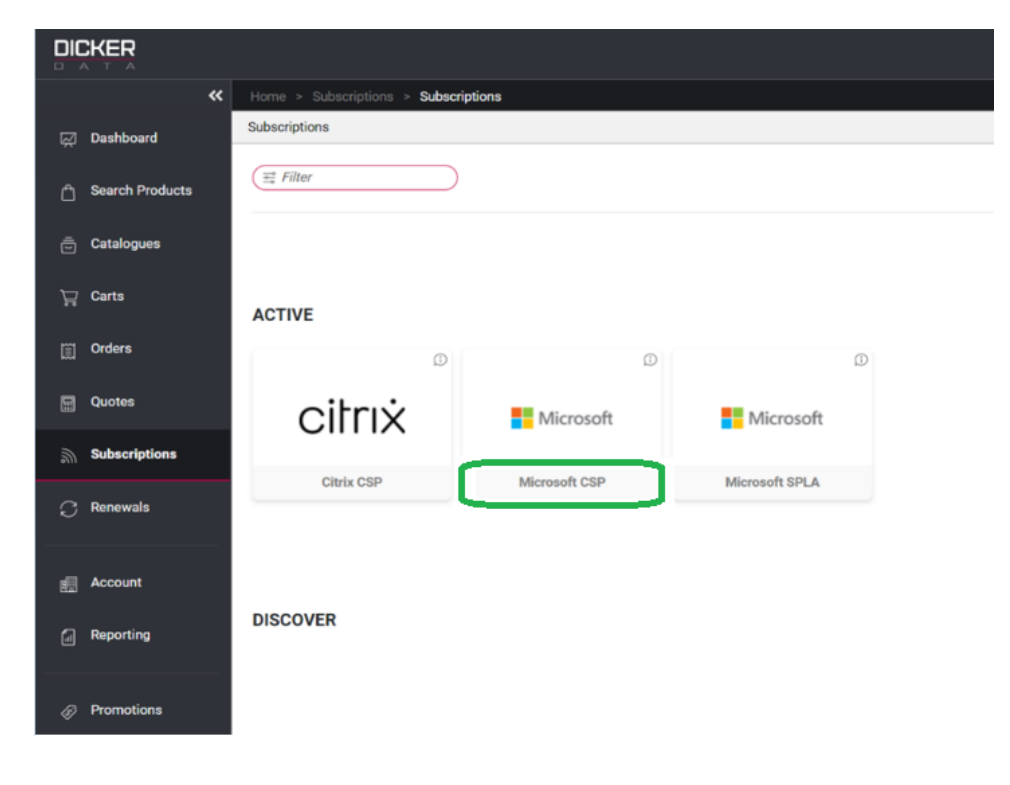

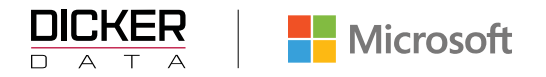

From your tenant list, **Click Migrate to NCE** for the tenant you are wishing to move.

|                   |                          |               |                                                                               |                                                               | <b>Q</b>                                                        | Search keywords                                |                       | ×                       |
|-------------------|--------------------------|---------------|-------------------------------------------------------------------------------|---------------------------------------------------------------|-----------------------------------------------------------------|------------------------------------------------|-----------------------|-------------------------|
| «                 | Home > Subscriptions > N | Microsoft CSP |                                                                               |                                                               |                                                                 |                                                |                       |                         |
| Dashboard         | Subscriptions            | ×             | Microsoft CSP                                                                 |                                                               |                                                                 |                                                |                       | ×                       |
| A Search Products | 🚟 Filter                 |               | J Download Excel 2+ Create Ner                                                | w End User 🖧 Associate                                        | Existing End User                                               |                                                |                       |                         |
| 🚊 Catalogues      | Citrix CSP               | ٢             | The Microsoft Cloud Solution Provider<br>Partners own the complete customer I | (CSP) program allows partn<br>ifecycle through direct billing | ers to sell Microsoft Cloud Se<br>g, provisioning, management a | rvices along with their own of<br>and support. | ferings and services. | Microsoft               |
| Ъr Carts          | Cyber Aware              | ٢             |                                                                               |                                                               |                                                                 |                                                |                       |                         |
| Financing         | Interactive Maintenance  | Ð             |                                                                               |                                                               |                                                                 |                                                |                       |                         |
| 🗒 Orders          | Microsoft CSP            | ٦             | Titter                                                                        |                                                               |                                                                 |                                                | Min                   | rate All Tenants To NCE |
| Subscriptions     | Microsoft SPLA           | ٢             |                                                                               |                                                               |                                                                 | FIL Dartel Assess                              | ing                   |                         |
| C Renewals        | Trend Micro MSP          | ۵             | DD TEST AU                                                                    | dd                                                            | \$459.00                                                        | Yes                                            | Manage                | Migrate To NCE          |
|                   | Arcserve MSP             | ٢             |                                                                               |                                                               |                                                                 |                                                |                       |                         |
| dia roooant       | 1 X ( 1100               |               |                                                                               |                                                               |                                                                 |                                                |                       |                         |

Select your billing term and frequency and **Confirm**. Please remember that if you commit to a 1 year term, you will continue to be billed for this license for the full 12 months regardless of any circumstances. Once you add an NCE license you only have 7 days to make any alterations before you are committed to the full term. **Any changes made to the Term or Billing Frequency will only take effect on the renewal date.** 

| get fulfilled by Microsoft. Please  | e aware that this action cannot be cance | lled. |
|-------------------------------------|------------------------------------------|-------|
| enant Name:                         |                                          |       |
| enant ID:                           |                                          |       |
| erm:                                |                                          |       |
| lease Select *                      | $\sim$                                   |       |
| illing Frequency:                   |                                          |       |
| lease Select *                      | $\sim$                                   |       |
| ote: New term duration will be star | ted during this migration                |       |

#### Click OK to move forward

| Migrate to NCE                                                                                                    | $\times$ |
|----------------------------------------------------------------------------------------------------|----------|
| Eligible subscriptions will be migrated to New Commerce Experience platform and an email notification will be sent. |          |

Ok

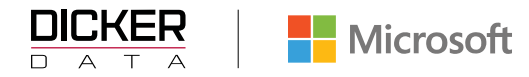

You will now receive an email confirming that your request has been received. These emails are sent to the email address associated to your login to the Dicker Data Portal.

| NCE Migration request received -                                                                                                    |          |
|----------------------------------------------------------------------------------------------------|----------|
| N noreply@dickerdata.co.nz                                                                                                    | 45       |
| Hi                                                                                                    |          |
| Your request for migrating legacy subscriptions to NCE platform for this tenant 'MS Secure DEMO' has been recieved successfully, it will be processed shortly and an email report will | be sent. |
| Thanks                                                                                                    |          |
| Dicker Data IT Team                                                                                                    |          |

If there are any issues or errors with the migration you will be notified via email. Please contact microsoft@dickerdata.com.au / (02) 8556 8061 for Australia or microsoft.sales@dickerdata.co.nz / 0800 337 253 for New Zealand.

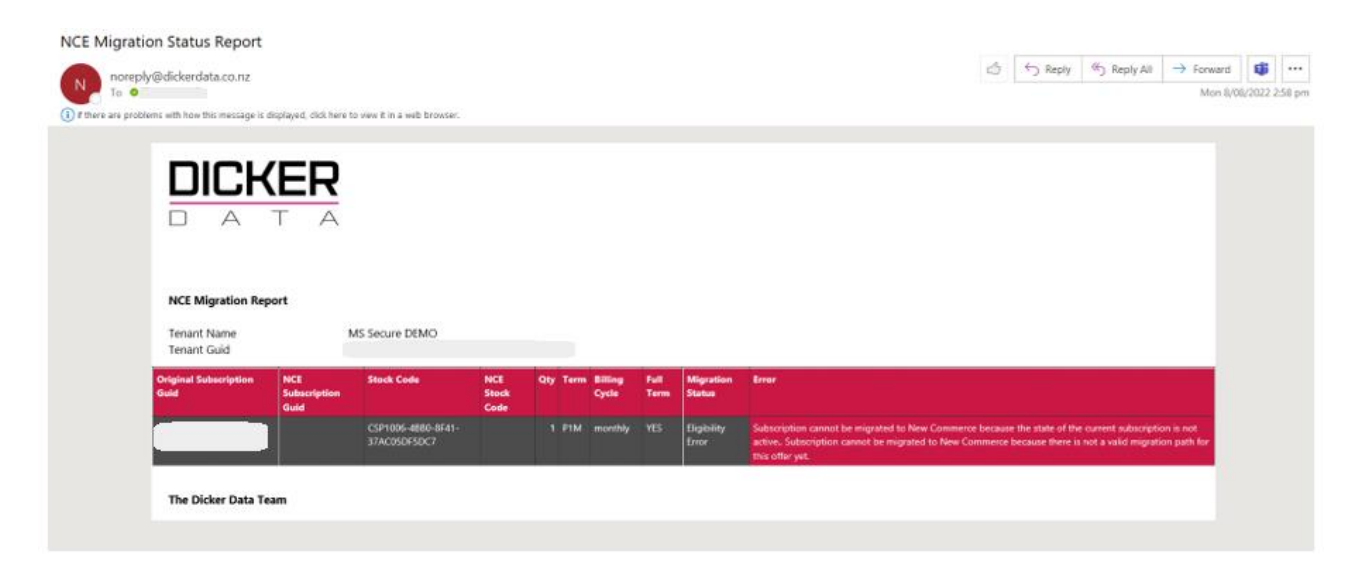

Once the migration is complete you will receive the following email.

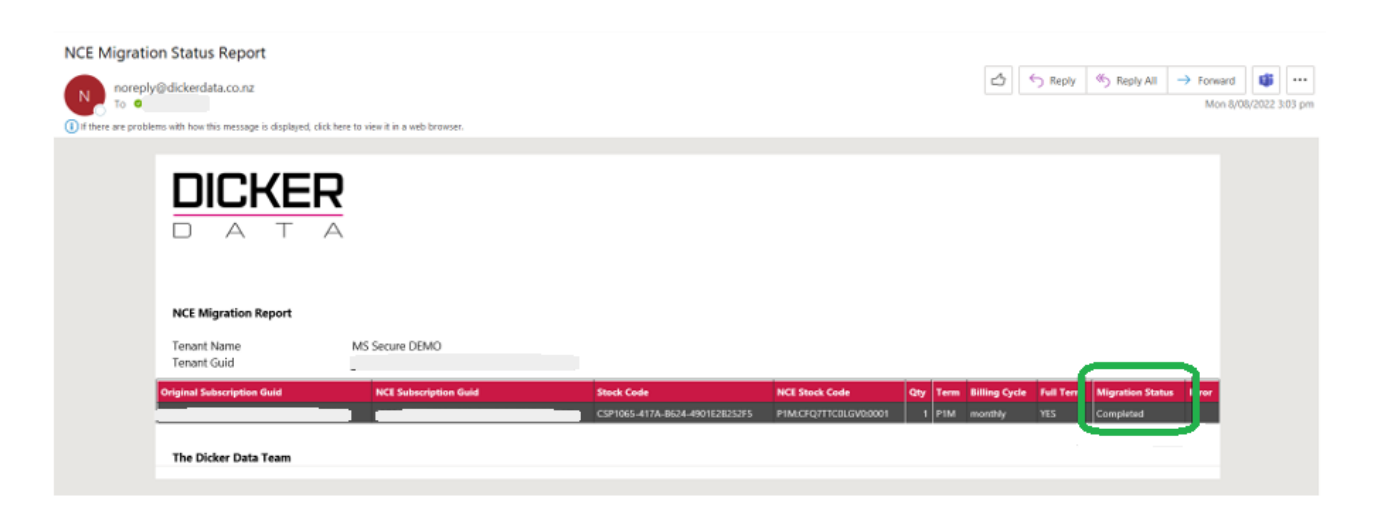

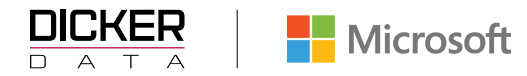

Reports for the migration can be downloaded from the tenancy in the Dicker Data portal. The report will show confirmation of completion, products migrated, by whom, date and time the migrations were requested and completed.

| MS Secure DEMO    |        |                   |          |          |                  |                        |   |
|-------------------|--------|-------------------|----------|----------|------------------|------------------------|---|
| TENANT MANAGEMENT |        |                   |          | Reportir | ng Dashboard   🥖 | Azure Active Directory | ~ |
| SUBSCRIPTION      |        |                   |          |          |                  | 5 Subscription(s)      | ^ |
| ( ₩ Filter        | Status |                   | ~        |          |                  | NCE Migration Report   |   |
| DESCRIPTION       | c      | ONFIRMED<br>QTY Q | TY PRICE | TOTAL    | STATUS           | ADD-ON                 |   |

| DICKER<br>A T A<br>Call Dicker Data NZ Ltd toll-free on 0800 DD Sales today!<br>Call 0000 DD Sales Email: sales@dickerdata.co.nz Website: www.dickerdata.co.nz |               |                 |                     |                                |                       |     |                     |      |                   |                         |                                                                                                    |
|----------------------------------------------------------------------------------------------------|---------------|-----------------|---------------------|--------------------------------|-----------------------|-----|---------------------|------|-------------------|-------------------------|----------------------------------------------------------------------------------------------------|
| TENANT ID                                                                                                    | TENANT NAME   | SUBSCRIPTION ID | NCE SUBSCRIPTION ID | STOCK CODE                     | NCE STOCK CODE        | QTY | STATUS              | LOGI | DATE REQUESTED    | DATE PROCESSED          | ERROR                                                                                                    |
|                                                                                                    | MS Secure DEM | 0               |                     | CSP1065-417A-B624-4901E2B252F5 | P1M:CFQ7TTC0LGV0:0001 |     | 1 Completed         | Jo   | 8/08/2022 12:57:1 | 0 8/08/2022 3:02:11 AM  | a constant of the second second second second second second second second second second second second second se |
|                                                                                                    | MS Secure DEM | 0               |                     | CSP1006-4BB0-8F41-37AC05DF5DC7 |                       | 1   | 1 Eligibility Error | Jo   | 8/08/2022 12:57:1 | 0 8/08/2022 12:57:45 PM | Subscription cannot be migrated to New Commerce                                                                 |
|                                                                                                    |               | í.              |                     | ni -                           |                       |     |                     |      |                   |                         |                                                                                                    |

## How to Migrate all tenants to NCE

Select Subscriptions > Select Microsoft CSP

| DIC     | KER             |                                                                                            | Q. Search kaywords                                                                                                    |
|---------|-----------------|--------------------------------------------------------------------------------------------|----------------------------------------------------------------------------------------------------|
|         | «               | Home                                                                                       |                                                                                                    |
| <b></b> | Dashboard       | Dashboard                                                                                  |                                                                                                    |
| ٥       | Search Products | Welcome to your company dashboard. You'll find a qui<br>website to get you started faster. | ick snapshot of how you've been tracking with us below as well as some quick links to the most visited sections of our |
| â       | Catalogues      |                                                                                            |                                                                                                    |
| ਸ       | Carts           | Quick Start                                                                                | Transactions                                                                                                    |
|         | Ordera          | Quick links to get to the most popular<br>sections of our website                          | Easy access to the most used operational<br>features of the site                                                       |
| B       | Quotes          | 💮 Catalogues                                                                               | Open Orders                                                                                                    |
| a       | Subscriptions   | 3 Subscriptions                                                                            | Recently Invoiced Orders                                                                                               |
| 0       | Renewals        | <ul> <li>Renewals</li> <li>Promotiona</li> </ul>                                           | Backorder ETAs     Beturns                                                                                             |
| đ       | Account         | 😭 Eventa                                                                                   |                                                                                                    |
| 9       | Reporting       |                                                                                            |                                                                                                    |
| q       | Promotions      | View Dicker Data's Contact Inform                                                          | View Details                                                                                                    |

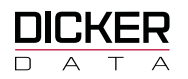

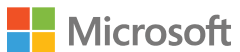

|                   |                                 |             |                         |               | C Search keywords |   |
|-------------------|---------------------------------|-------------|-------------------------|---------------|-------------------|---|
| *                 | Home > Subscriptions > Subscrip | tions       |                         |               |                   |   |
| न्द्री Dashboard  | Subscriptions                   |             |                         |               |                   | × |
| n Search Products | 🛱 Filter                        |             |                         |               |                   |   |
| 🚊 Catalogues      |                                 |             |                         |               |                   |   |
| ेच्च Carts        | ACTIVE                          |             |                         |               |                   |   |
| Financing         | D                               | ٦           | Ð                       | ٦             |                   | Ð |
| 🛒 Orders          | citrix                          | CYBER AWARE | O Interactive           | Microsoft     | Microsoft         |   |
| j Subscriptions   |                                 |             |                         |               |                   |   |
| C Renewals        | Citrix CSP                      | Cyber Aware | Interactive Maintenance | Microsoft CSP | Microsoft SPLA    |   |
| Account           |                                 |             |                         |               |                   |   |
| Reporting         | Trend Micro MSP                 |             |                         |               |                   |   |
| Promotions        |                                 |             |                         |               |                   |   |
| Ƴ Qantas Rewards  | DISCOVER                        |             |                         |               |                   |   |

Select Migrate All Tenants To NCE

| Home > Subscriptions > Micro | soft CSP  |                                                                                                    |                   |
|------------------------------|-----------|----------------------------------------------------------------------------------------------------|-------------------|
| Subscriptions                | ×         | Microsoft CSP                                                                                                    | ×                 |
| ≕ Filter                     | $\supset$ | $\bigcup$ Download Excel $\underline{\mathbb{Q}}_{+}$ Create New End User $\alpha_0^{O}$ Associate Existing End User                              |                   |
| Citrix CSP                   | D         | The Microsoft Cloud Solution Provider (CSP) program allows partners to sell Microsoft Cloud Services along with their own offerings and services. | Microsoft         |
| Microsoft CSP                | D         | r an mena omm une comprete ouaronnes mecyone movign uneos unmay, promoranny, management, ano appor s                                              |                   |
| Microsoft SPLA               | D         |                                                                                                    |                   |
|                              |           | (≣ Filter Migrate A                                                                                                    | ul Tenants To NCE |
|                              |           | END USER NAME CUSTOMER REF AMOUNT(Ex)*                                                                                                    |                   |

Select your billing term and frequency and Confirm. Please remember that if you commit to a 1-year term, you will continue to be billed for this license for the full 12 months regardless of the customer's circumstances. Once you add an NCE license you only have 7 days to make any alterations before you are committed to the full term.

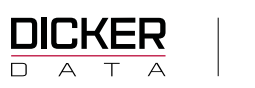

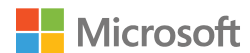

| Migrate to NCE                                                                          |                                                                             | >                                                                       |
|-----------------------------------------------------------------------------------------|-----------------------------------------------------------------------------|-------------------------------------------------------------------------|
| This action will migrate all le<br>account, this will take some<br>cannot be cancelled. | egacy subscriptions to <b>NCB</b> for a time to get fulfilled by Microsoft. | ALL the tenants under your reseller<br>Please be aware that this action |
| Term:<br>Please Select *                                                                | ~                                                                           |                                                                         |
| Billing Frequency:                                                                      |                                                                             |                                                                         |
| Please Select *                                                                         | $\sim$                                                                      |                                                                         |
| Note: New term duration wil                                                             | I be started during this migration                                          | Confirm                                                                 |
|                                                                                         |                                                                             |                                                                         |
| lick OK to move forward                                                                 |                                                                             |                                                                         |
| Migrate to NCE                                                                          |                                                                             | ×                                                                       |
| Eligible subscriptions will be migr<br>will be sent.                                    | rated to New Commerce Experienc                                             | e platform and an email notification                                    |

Ok

You will now receive an email confirming that your request has been received. These emails are sent to the email address associated to your login to the Dicker Data Portal.

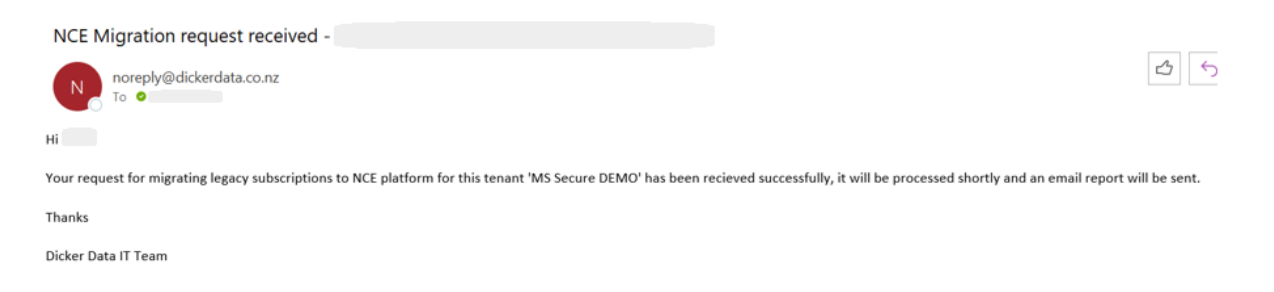

If there are any issues or errors with the migration you will be notified via email. Please contact microsoft@dickerdata.com.au / (02) 8556 8061 for Australia or microsoft.sales@dickerdata.co.nz / 0800 337 253 for New Zealand.

|                                                    | Micros                                           | oft                              |                                  |                                          |                                               |                                                                                                    |                                  |                                             | Web                                         | osite Gui                | ide         | Page 32     |
|----------------------------------------------------|--------------------------------------------------|----------------------------------|----------------------------------|------------------------------------------|-----------------------------------------------|----------------------------------------------------------------------------------------------------|----------------------------------|---------------------------------------------|---------------------------------------------|--------------------------|-------------|-------------|
| NCE Migration Status Report                        | to view it in a web browser.                     |                                  |                                  |                                          |                                               |                                                                                                    | 4                                | n 🖯 Reply                                   | (5) Reply All                               | → Forward<br>Mon 8/      | 08/2022 2:5 | •••<br>8 pm |
|                                                    |                                                  |                                  |                                  |                                          |                                               |                                                                                                    |                                  |                                             |                                             |                          |             |             |
| NCE Migration Report<br>Tenant Name<br>Tenant Guid | MS Secure DEMO                                   |                                  |                                  |                                          |                                               |                                                                                                    |                                  |                                             |                                             |                          |             |             |
| Original Subscription<br>Guid Subscription<br>Guid | Stock Code<br>CSP1006-4880-8F41-<br>37AC050F5DC7 | NCE Qty Ta<br>Stock<br>Code 1 P1 | rm Billing<br>Cycle<br>M monthly | Full Mig<br>Term Sta<br>YES Elig<br>Erro | gration<br>itus E<br>pibility S<br>or a<br>ti | rear<br>ubscription cannot be migrated to New<br>clive. Subscription cannot be migrated<br>is ofter yst. | / Commerce beca<br>to New Commer | use the state of the<br>ce because there is | current subscriptic<br>not a valid migratic | on is not<br>on path for |             |             |
| The Dicker Data Team                               |                                                  |                                  |                                  |                                          |                                               |                                                                                                    |                                  |                                             |                                             |                          |             |             |

Once the migration is complete you will receive the following email.

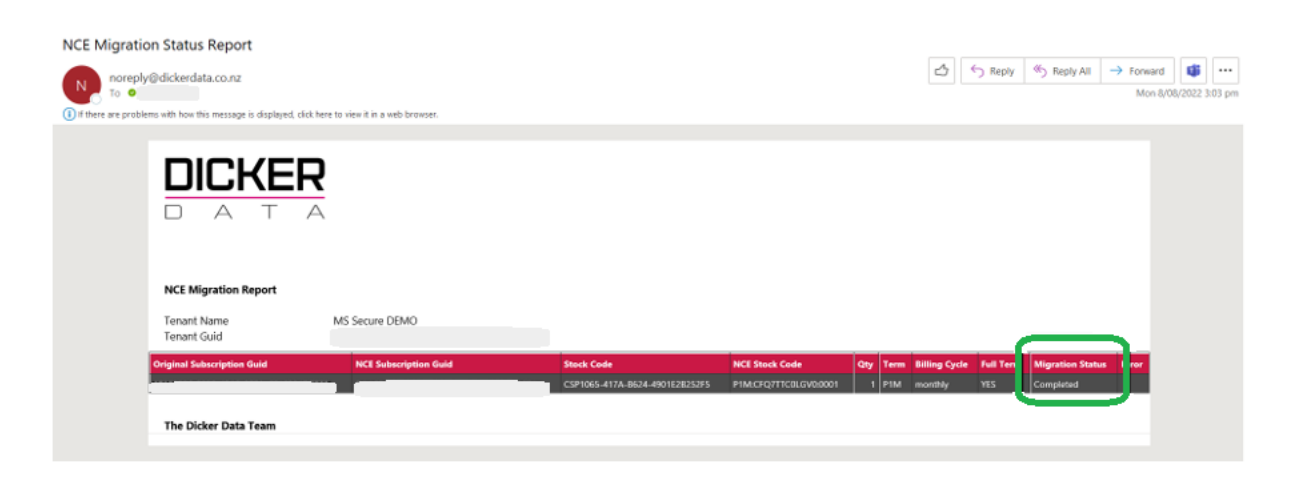

Reports for the migration can be downloaded from the tenancy in the Dicker Data portal. The report will show confirmation of completion, products migrated, by whom, date and time the migrations were requested and completed.

| MS Secure DEMO    |                  |     |       |          |                  |                        |   |
|-------------------|------------------|-----|-------|----------|------------------|------------------------|---|
| TENANT MANAGEMENT |                  |     |       | Reportir | ng Dashboard   / | Azure Active Directory | ~ |
| SUBSCRIPTION      |                  |     |       |          |                  | 5 Subscription(s)      | ^ |
| (≡ Filter         | Status           |     | ~     |          |                  |                        |   |
|                   |                  |     |       |          |                  | NCE Migration Report   |   |
| DESCRIPTION       | CONFIRMED<br>QTY | QTY | PRICE | TOTAL    | STATUS           | ADD-ON                 |   |

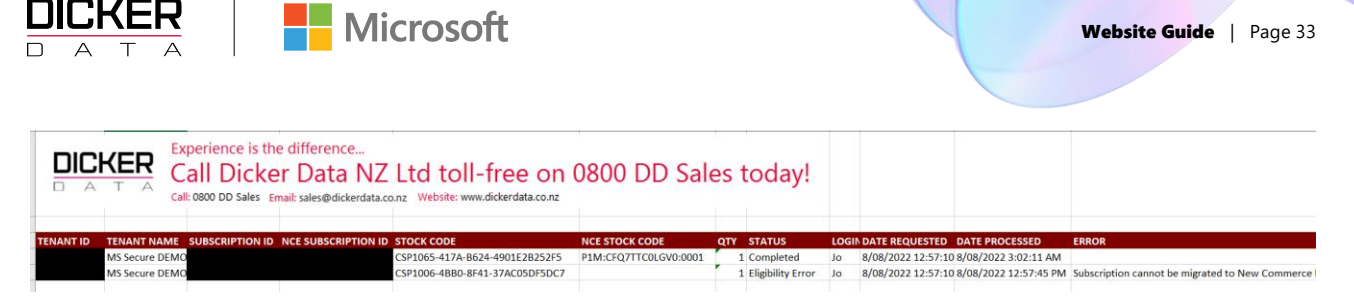

## FAQ

**Can I move one legacy license to NCE and leave the rest?** *Yes, but not with the Migration tool. These need to be added individually to the tenant you are working on and then the corresponding legacy license suspended.* 

**Is there a price difference between NCE and Legacy licenses?** *Yes, for some products. You can check pricing on the Dicker Data website.* 

Can I go back/change my mind once I have migrated? No, this is a one-way process.

**Who can I talk to if I need help?** Contact microsoft@dickerdata.com.au / (02) 8556 8061 for Australia or microsoft.sales@dickerdata.co.nz / 0800 337 253 for New Zealand.

## How to Align End Date

Coterminosity can be activated when a subscription is created or when it is renewed. A subscription can be made coterminous with an existing subscription according to the following table:

New or renewing

|                    |         |         | Subscription |         |
|--------------------|---------|---------|--------------|---------|
|                    |         | 1-month | 1-year       | 3-years |
| otion              | 1-month | Yes     | No           | No      |
| Existir<br>Ibscrip | 1-year  | Yes     | Yes          | Yes     |
| SL                 | 3-years | Yes     | Yes          | Yes     |

In summary, a new or renewing 1- or 3-year subscription may not be made coterminous with a 1-month subscription.

Date alignment can be done in the portal by clicking **Manage** on the relevant subscription and then using the **End Date Alignment** drop down:

|                                                                                                    | Website Guide   P.                                      |
|----------------------------------------------------------------------------------------------------|---------------------------------------------------------|
| MANAGE RENEWAL                                                                                                    |                                                         |
| Changes will take effect on renewal date: 04-MAY-2023<br>Quantity increase and Upgrade will be effective instantly | TERM : Current : Monthly<br>CHANGE TO:                  |
| AUTORENEW: RENEWS ON 04-May-2023                                                                                   | No Change                                               |
| QUANTITY: CURRENT : 2<br>CHANGE TO:<br>2                                                                           | BILLING FREQUENCY : Current : Monthly<br>CHANGE TO:     |
|                                                                                                    | No Change                                               |
|                                                                                                    | END DATE ALIGNMENT : Current : 03/05/2023<br>CHANGE TO: |
|                                                                                                    | No Change                                               |
|                                                                                                    | No Change                                               |
|                                                                                                    | Align Calendar Month                                    |

Activating coterminosity for an existing subscription does not change the end-date of the existing term, rather it schedules the coterminosity to be activated when the subscription next renews.

To learn more about aligning end dates click here

### How to buy Perpetual Software

The **Software** section lists all Software including Perpetual Software Subscriptions for the Tenant.

**Software Subscriptions** list software licences that are purchased for a specific term e.g. 1 year or 3-year term.

**Perpetual Software** lists all Perpetual Licenses that allows the Tenant (End User) to use the software continually (without expiry) with payment of a single fee.

- Clicking in the Add New Product selection, in the Subscription section, will open the Add Products blade.
- Click on Software and then select the subscription type required to display the list of Software or Perpetual Subscriptions available.
- Type a search in the filter field to filter on the list of subscriptions.
- Type the **Qty** and click **Add**.

![](_page_35_Picture_0.jpeg)

|                   |                                                    |                                                         |          | 2 Search keywo | rds | ×                            | 2        |
|-------------------|----------------------------------------------------|---------------------------------------------------------|----------|----------------|-----|------------------------------|----------|
|                   | Home > Subscriptions > Micro                       | soft CSP > 7F34D6CE-ED94-4CC9-838B-E0BF7F9042A7 > Add F | Products |                |     |                              |          |
| 反 Dashboard       | Add Products                                       |                                                         |          |                | ×   | Add Products                 | ×        |
| 🖞 Search Products | Azure                                              | Online Service Software                                 |          |                |     | (≡ Filter                    |          |
| 🖶 Catalogues      | Software Type: Please Select<br>Perpetual Software | × ~ ]                                                   |          |                |     | OFFICE STANDARD 2019         | <b>a</b> |
| ថ្ក្រ Carts       | = off                                              |                                                         |          |                |     | Price:\$546.48   Quantity: 1 |          |
| 🗒 Orders          | STOCK CODE                                         | TITLE                                                   | PRICE    | OUANTITY       |     | Confirm                      |          |
| Subscriptions     |                                                    |                                                         |          |                |     | /                            |          |
| C Renewals        | DG7GMGF0F4M8:0003                                  | MICROSOFT OFFICE STANDARD 2019 FOR MAC                  | \$546.48 |                | Add |                              |          |
|                   | DG7GMGF0F4MN:0003                                  | OFFICE PROFESSIONAL PLUS 2019                           | \$745.20 | 1              | Add |                              |          |
| C Renewals New    | DG7GMGF0F4MM:0003                                  | OFFICE STANDARD 2019                                    | \$546.48 | 1              | Add |                              |          |
| Account           |                                                    |                                                         |          |                |     |                              |          |
| a Reporting       |                                                    | Continue                                                |          |                |     |                              |          |

- Review the added subscriptions and click on **Confirm** to be taken to the **Confirm Products blade**
- Click **Confirm all** to include the subscription.

|                      |                                          |                                        |                                 | Q Search keywords |     | ×             |   |
|----------------------|------------------------------------------|----------------------------------------|---------------------------------|-------------------|-----|---------------|---|
| «                    | Home > Subscriptions > Microsoft CSP > 2 | 'F34D6CE-ED94-4CC9-838B-E0BF7F9042A7 > | Add Products > Confirm Products |                   |     |               |   |
| 反 Dashboard          | Confirm Products                         |                                        |                                 |                   |     |               | × |
| 🖞 Search Products    |                                          |                                        |                                 |                   |     |               |   |
| 🚊 Catalogues         | SOFTWARE                                 |                                        |                                 |                   |     | 1 Software(s) | ^ |
| ੇਂਦ੍ਰ Carts          | Colock / Enter New MDN ID                |                                        |                                 |                   |     |               |   |
| Orders               | Select / Enter New MPN ID                | •                                      |                                 |                   |     |               |   |
| <b>Subscriptions</b> | STOCK CODE                               | STOCK DESCRIPTION                      |                                 | EXPIRY DATE       | QTY |               |   |
| $\bigcirc$ Renewals  | DG7GMGF0F4MM:0003                        | OFFICE STANDARD 2019                   |                                 |                   | 1   | Remove        | ) |
| ⑦ Renewals New       |                                          |                                        | Confirm All                     |                   |     |               |   |
| Account              |                                          |                                        |                                 |                   |     |               |   |

 Added Perpetual and Software Subscriptions will be listed in the Software section of the selected Tenant.

![](_page_36_Picture_0.jpeg)

|                      |                                      |                         | Q Search keywords                      | ×                 | 1                             | TOTAL: \$15.44 |
|----------------------|--------------------------------------|-------------------------|----------------------------------------|-------------------|-------------------------------|----------------|
| <b>«</b>             | Home > Subscriptions > Microsoft CSP |                         |                                        |                   |                               |                |
| 反 Dashboard          | X<br>Microsoft CSP & 보               | Dicker Data Ltd Details |                                        |                   | M                             | icrosoft       |
| Search Products      | (≡ Filter                            |                         |                                        |                   | -                             | croson         |
| 🚊 Catalogues         | Dicker Data - Teams                  | END USER DETAILS        | NAME: Dicker Data Ltd                  | TENANT ID:        | STATUS: Active                | ~              |
| ີ່ Carts             |                                      |                         |                                        |                   |                               |                |
| 🗒 Orders             | Dicker Data Demo Di Active   Amount  | TENANT MANAGEMENT       |                                        | Reporting Dashboa | rd   🛝 Azure Active Directory | ~              |
| <b>Subscriptions</b> | Dicker Data Ltd                      | SUBSCRIPTION            |                                        |                   | 8 Subscription(s)             | ~              |
| C Renewals           |                                      | RESERVED INSTANCE       |                                        |                   | 4 Reserved Instance(s)        | ~              |
| C Renewals New       |                                      | SOFTWARE                |                                        |                   | 2 Software(s)                 | ^              |
| Account              |                                      | STOCK CODE              | STOCK DESCRIPTION                      | EXPIRY DATE       | QTY                           |                |
| Reporting            |                                      | DG7GMGF0DWRG:0002       | Visio Standard 2016                    |                   | 1                             |                |
| Promotions           |                                      | DG7GMGF0F4M8:0003       | MICROSOFT OFFICE STANDARD 2019 FOR MAC |                   | 1                             |                |
| Events               |                                      |                         | Add New Product                        |                   |                               |                |
|                      |                                      |                         |                                        |                   |                               |                |

## How to buy Azure Plan

To add an Azure Plan Subscription:

- Click the Add New Product button, in the Azure usage Subscription section to open the Add Products blade.
- Select Microsoft Azure

|   |                 | Q Search keywords                                                                   | ×                                                                         | ? |
|---|-----------------|-------------------------------------------------------------------------------------|---------------------------------------------------------------------------|---|
|   | •               | Home > Subscriptions > Microsoft CSP > Add Products                                 |                                                                           |   |
| Ŗ | Dashboard       | Add Products ×                                                                      | Add Products                                                              | × |
| Ê | Search Products | Azure Online Service Software                                                       | I Filter                                                                  |   |
| ō | Catalogues      | Type Plase Select X v                                                               | Microsoft Azure Plan - Modern<br>Commerce f<br>Price:\$0.00   Quantity: 1 | Ì |
| 겯 | Carts           | DESCRIPTION PRICE QTV                                                               | Confirm                                                                   |   |
| I | Financing       | Microsoft Azure Plan - Modern Commerce<br>STOCK CODE DZH31620BPS6:0001 S0.00 /mth 1 |                                                                           |   |
| Ĩ | Orders          |                                                                                     |                                                                           |   |
| 6 | Subscriptions   |                                                                                     |                                                                           |   |

- Review the added subscriptions and click on **Confirm** to be taken to the **Confirm Products** blade
- Enter a Subscription Description, MPN and the Owner Email
- Click **Confirm all** to include the subscription.

![](_page_37_Picture_1.jpeg)

• Once you click on **Confirm All** you will get a pop up to enter your PO number.

|   |                 |             |                                        |                             |          | Q Search keywords |        |                    | <) |
|---|-----------------|-------------|----------------------------------------|-----------------------------|----------|-------------------|--------|--------------------|----|
|   |                 | <b>«с</b> н | ome > Subscriptions > Microsoft CSP >  | Add Products > Confirm      | Products |                   |        |                    |    |
| ଜ | Dashboard       |             | Confirm Products                       |                             |          |                   |        |                    | )  |
| Ô | Search Products |             | SUBSCRIPTION                           |                             |          |                   |        | 1 Subscription(s)  | ^  |
| Ô | Catalogues      |             |                                        |                             |          |                   |        |                    |    |
| R | Carts           |             | DESCRIPTION                            | CONFIRMED<br>QTY            | QTY      | PRICE             | TOTAL  | STATUS             |    |
|   | Financing       |             | Microsoft Azure Plan - Modern Commerce | 0                           | 1        | \$0.00 /mth       | \$0.00 | Pending<br>Confirm | Ŵ  |
|   | Orders          |             | DESC:                                  |                             |          |                   |        |                    |    |
| 2 | Subscriptions   |             | OWNER EMAIL:                           |                             |          |                   |        |                    |    |
| 3 | Renewals        |             | STUCK CODE: 02H31820BPS6.0001          |                             |          |                   |        |                    |    |
|   | Account         |             |                                        | Pending Total (Ex GST) \$0. | 00       |                   |        |                    |    |
| 0 | Reporting       |             | _                                      | Confirm All                 |          |                   |        |                    |    |

## How to Manage Azure Subscriptions

| Filter Status                                                                                                    |                  |     | ~           |        |        |        |
|----------------------------------------------------------------------------------------------------|------------------|-----|-------------|--------|--------|--------|
| SCRIPTION                                                                                                    | CONFIRMED<br>QTY | QTY | PRICE       | TOTAL  | STATUS |        |
| crosoft Azure Plan - Modern Commerce<br>PN: 2745841   DESC: Microsoft Azure Plan - Modern<br>OCK CODE: DZH31820BPS6:0001<br>LING: Monthly Renewal (1 Mths)   BILLED UNTIL: 30-NOV-2022 | 1                | 1   | \$0.00 /mth | \$0.00 | Active | Manage |

Subscription Details: This allows you to change the MPN number and subscription description DESC

|   |                 |                                      |                                        | Q Search keywords |
|---|-----------------|--------------------------------------|----------------------------------------|-------------------|
|   | «               | Home > Subscriptions > Microsoft CSP | > Manage Azure Subscription            |                   |
| 떶 | Dashboard       | Manage Azure Subscription ×          | Microsoft Azure Plan - Modern Commerce |                   |
| ĉ | Search Products | (≡ Filter                            |                                        |                   |
| ō | Catalogues      | Subscription Details                 | DESC : Microsoft Azure Plan - Modern   |                   |
| 뉟 | Carts           | Manage Service                       | STOCKCODE : DZH318Z0BPS6:0001          |                   |
| Ĩ | Orders          | Fraud Notifications                  |                                        | SAVE DETAILS      |
| Ŵ | Subscriptions   | Budgets & Alerts                     |                                        |                   |
| S | Renewals        | Subscriptions                        |                                        |                   |
| C | Renewals        | Subscriptions                        |                                        |                   |

![](_page_38_Picture_0.jpeg)

**Manage Services**: This will suspend resources, you will continue to accrue charges as per this subscriptions existing commitment. Additional commitments will also accrue if auto-renew is still enabled

|                   |                                          | Q. Search keywords X                                                                                                    |
|-------------------|------------------------------------------|----------------------------------------------------------------------------------------------------|
|                   | K Home > Subscriptions > Microsoft CSP   | > Manage Azure Subscription                                                                                                    |
| 反 Dashboard       | Manage Azure Subscription $\qquad 	imes$ | Microsoft Azure Plan - Modern Commerce                                                                                                    |
| 📋 Search Products | Tilter                                   | MANAGE SERVICE                                                                                                    |
| 💼 Catalogues      | Subscription Details                     | This will suspend service, you will continue to accrue charges as per this subscriptions existing commitment. Additional commitments will also accrue if auto-renew is still enabled |
| ੇਂ Carts          | Manage Service                           |                                                                                                    |
| 🛒 Orders          | Fraud Notifications                      |                                                                                                    |
| ) Subscriptions   | Budgets & Alerts                         |                                                                                                    |
| C Renewals        | Subscriptions                            |                                                                                                    |

Fraud Notifications: Partners who are impacted will only receive notification from Microsoft here.

|                   |                                                                                                    |                                        |                             | Q Search keywords                                  | × | ? |           |
|-------------------|----------------------------------------------------------------------------------------------------|----------------------------------------|-----------------------------|----------------------------------------------------|---|---|-----------|
| «                 | Home > Subscriptions > Microsoft CSP                                                                                                    | > 1                                    | > Manage Azure Subscription |                                                    |   |   |           |
| Dashboard         | Manage Azure Subscription $\qquad \qquad \qquad \qquad \qquad \qquad \qquad \qquad \qquad \qquad \qquad \qquad \qquad \qquad \qquad \qquad \qquad \qquad \qquad$ | Microsoft Azure Plan - Modern Commerce |                             |                                                    |   |   |           |
| C Search Products | 🗐 Filter                                                                                                    | FRAUD NOTIFICATIONS                    |                             |                                                    |   |   | 📿 Refrest |
| 🚊 Catalogues      | Subscription Details                                                                                                    |                                        |                             |                                                    |   |   |           |
| 🛱 Carts           | Manage Service                                                                                                    |                                        |                             | No fraud notifications found for this subscription |   |   |           |
| 📰 Orders          | Fraud Notifications                                                                                                    |                                        |                             |                                                    |   |   |           |
| Subscriptions     | Budgets & Alerts                                                                                                    |                                        |                             |                                                    |   |   |           |
| C Renewale        | Subscriptions                                                                                                    |                                        |                             |                                                    |   |   |           |

**Budget Details**: These options may help you spot misconfigured services or unusual trends that might suggest fraud.

| e your budget a unique nan                                                                                                    | te. Select the time window it analyzes dur | ng each evaluation period, its   | expiration date and the an |
|----------------------------------------------------------------------------------------------------|--------------------------------------------|----------------------------------|----------------------------|
| ne *                                                                                                    |                                            |                                  |                            |
| ludget name must only cont                                                                                                    | ain alphanumeric, underscore or hyphen.    |                                  |                            |
| sets period *                                                                                                    | ~                                          |                                  |                            |
| eation date:                                                                                                    |                                            |                                  |                            |
| 01/12/2022                                                                                                    | )                                          |                                  |                            |
| piration date:                                                                                                    |                                            |                                  |                            |
| 1                                                                                                    | )                                          |                                  |                            |
| udget amount                                                                                                    |                                            |                                  |                            |
| -                                                                                                    |                                            |                                  |                            |
| ve your budget amount three                                                                                                    | shold                                      |                                  |                            |
| ve your budget amount three                                                                                                    | ihold                                      |                                  |                            |
| e your budget amount three ount * lert conditions Type                                                                                                    | find find                                  | Amount                           |                            |
| eve your budget amount three<br>event *<br>Iert conditions<br>Type<br>Critical                                                                             | Nod                                        | Amount<br>\$0.00                 |                            |
| everyour budget amount three<br>evert*<br>left conditions<br>Type<br>Critical<br>Warning                                                                   | % of budget                                | Amount<br>50.00<br>50.00         |                            |
| ve your budget amount three Iert conditions Type Critical Warning Iert recipients (email                                                                   | % of budget                                | <b>Amount</b><br>50.00<br>\$0.00 |                            |
| ery your budget amount three<br>lent conditions<br>Type<br>Critical<br>Warning<br>Lent recipients (email                                                   | % of budget                                | <b>Amount</b><br>50.00<br>30.00  |                            |
| e your budget amount three lent conditions Type Critical Warning Lent recipients (email                                                                    | % of budget                                | Amount<br>50.00<br>50.00         |                            |
| ery your budget amount three<br>lent conditions<br>Type<br>Critical<br>Warning<br>Lent recipients (email<br>Let test one email is mandat                   | <pre>incid</pre>                           | Amount<br>50.00<br>50.00         |                            |
| ve your budget amount three ment*  Iert conditions  Type Critical Warning  Iert recipients (email  t least one email is mandat ar a recommended to add azu | % of budget                                | Amount<br>S0.00<br>S0.00         | do not go to your spam fol |

![](_page_39_Picture_0.jpeg)

**Subscriptions**: This allows you to create additional Azure subscriptions under your Azure Plan.

| Home > Subscriptions > Microsoft CSP                                                                                                    | >                                      | Manage Azure Subscription |             |           |
|----------------------------------------------------------------------------------------------------|----------------------------------------|---------------------------|-------------|-----------|
| Manage Azure Subscription $\qquad \qquad \qquad \qquad \qquad \qquad \qquad \qquad \qquad \qquad \qquad \qquad \qquad \qquad \qquad \qquad \qquad \qquad \qquad$ | Microsoft Azure Plan - Modern Commerce |                           |             | ×         |
| (≅ Filter                                                                                                    | SUBSCRIPTIONS                          |                           |             | 🖁 Refresh |
| Subscription Details                                                                                                    |                                        |                           |             | Create    |
| Manage Service                                                                                                    | Name                                   | Ent                       | itlement Id |           |
| Fraud Notifications                                                                                                    |                                        |                           |             |           |
|                                                                                                    | IT TEST                                |                           |             |           |
| Budgets & Alerts                                                                                                    | IT TEST 4                              |                           |             |           |
| Subscriptions                                                                                                    |                                        |                           |             |           |

#### How to buy Reserved Instances

Azure Reserved Instance allows the tenant to reserve Microsoft (Virtual Machines) for a specific term e.g. 1 year or 3 year. These Microsoft can be purchased as one upfront payment or as Monthly payments for the term.

You will need to have an active Azure Subscription in order to add an Azure Reserved instance. For assistance regarding Azure requirements please contact your local Dicker Data representative.

• Click the Add New Product button, in the Subscription section to open the Add Products blade.

|   | *               | Home > Subscriptions > Microsoft CSP > 7F34D6CE-ED94-4CC9-838B-E0BF7F9042A7 > Add Products |  |  |  |  |  |
|---|-----------------|--------------------------------------------------------------------------------------------|--|--|--|--|--|
| Ř | Dashboard       | Add Products                                                                               |  |  |  |  |  |
| ĉ | Search Products | Azure Online Service Software                                                              |  |  |  |  |  |
| ō | Catalogues      | Type: Please Select                                                                        |  |  |  |  |  |
| Å | Carts           | Reservations                                                                               |  |  |  |  |  |
| ₿ | Orders          | Microsoft Azure                                                                            |  |  |  |  |  |
|   | Quotes          |                                                                                            |  |  |  |  |  |
| ٣ | Subscriptions   |                                                                                            |  |  |  |  |  |
| C | Renewals        |                                                                                            |  |  |  |  |  |

• Click on Azure and then select Reservations

![](_page_40_Picture_0.jpeg)

- Select the **Reservations Type** from the drop-down list
- Enter the Usage Subscription, Location, and the Payment frequency
- Type the Qty of the required subscription and click Add.

|        |                 |                                  |                                                           |                    | Q Search keyw | ords | ×                                                  | $\hat{\boldsymbol{z}}$ |
|--------|-----------------|----------------------------------|-----------------------------------------------------------|--------------------|---------------|------|----------------------------------------------------|------------------------|
|        | «               | Home > Subscriptions > Micr      | rosoft CSP > 7F34D6CE-ED94-4CC9-838B-E0BF7F9042A7 > Add P | roducts            |               |      |                                                    |                        |
| Ř      | Dashboard       | Add Products                     |                                                           |                    |               | ×    | Add Products                                       | ×                      |
| ĉ      | Search Products | Azure                            | Online Service Software                                   |                    |               |      | (≡ Filter                                          |                        |
| ē      | Catalogues      | Type: Please Select              | Reservations Ty                                           | rpe: Please Select |               | ¥ v  | Reserved VM Instance, Standard_B1Is,               |                        |
| Ä      | Carts           | Please select usage subscription | Azure Kese                                                | vation vivi        |               | ^ ~  | AU East, 3 Years 👘<br>Price:2.35/mth   Quantity: 1 |                        |
| Ĩ      | Orders          | SOFTWARE BU - VD DEMO - 30C      | 233E1-1DBB-4EF7-BE77-014553F4438A                         |                    |               | × ~  | Canfum                                             |                        |
|        | Quotes          | Select Location<br>AU East       |                                                           |                    |               | × ~  | Commit                                             |                        |
| ٣      | Subscriptions   | Payment frequency<br>Monthly     |                                                           |                    |               | ~    |                                                    |                        |
| ට<br>ට | Renewals        | ₩ Filter                         |                                                           |                    |               |      |                                                    |                        |
|        |                 | STOCK CODE                       | TITLE                                                     | PRICE              | QUANTITY      |      |                                                    |                        |
|        | Account         | DZH318Z0BQ35:01N6                | Reserved VM Instance, Standard_B16ms, AU East, 3 Years    | \$302.86/mth       | 1             | Add  |                                                    |                        |
| 1      | Reporting       | DZH318Z0BQ35:01KV                | Reserved VM Instance, Standard_B20ms, AU East, 1 Year     | \$588.37/mth       | 1             | Add  |                                                    |                        |
| Ð      | Promotions      | DZH318Z0BQ35:01KW                | Reserved VM Instance, Standard_B20ms, AU East, 3 Years    | \$378.55/mth       | 1             | Add  |                                                    |                        |
| Ę      | Events          | DZH318Z0BQ35:01N9                | Reserved VM Instance, Standard_B16ms, AU East, 1 Year     | \$470.76/mth       | 1             | Add  |                                                    |                        |
|        | VP              | DZH318Z0BQ35:01NM                | Reserved VM Instance, Standard_B12ms, AU East, 1 Year     | \$353.04/mth       | 1             | Add  |                                                    |                        |
|        |                 | DZH318Z0BQ35:01NP                | Reserved VM Instance, Standard_B12ms, AU East, 3 Years    | \$227.14/mth       | 1             | Add  |                                                    |                        |
| •      | Microsites      | DZH318Z0BQ35:01BM                | Reserved VM Instance, Standard_B1Is, AU East, 3 Years     | \$2.35/mth         | 1             | Add  |                                                    |                        |
| Û      | About           |                                  |                                                           |                    |               |      |                                                    |                        |

- Review the added reservations and click on **Confirm** to be taken to the **Confirm Products blade**
- Enter the MPN ID and click on Confirm All

|                   |                                           |                                                           | Q Search keywords | ×                       |
|-------------------|-------------------------------------------|-----------------------------------------------------------|-------------------|-------------------------|
| «                 | Home > Subscriptions > Microsoft CSP > 7F | 34D6CE-ED94-4CC9-838B-E0BF7F9042A7 > Add Products > Confi | rm Products       |                         |
| 反 Dashboard       | Confirm Products                          |                                                           |                   | >                       |
| A Search Products | committeeddets                            |                                                           |                   |                         |
| 🚊 Catalogues      |                                           |                                                           |                   | 1 Percented Instance(c) |
| ີ Carts           | RESERVED INSTANCE                         |                                                           |                   | r reserved instance(s)  |
| 🗒 Orders          | Select / Enter New MPN ID                 | · · ·                                                     |                   |                         |
| 🗮 Quotes          | STOCK CODE                                | STOCK DESCRIPTION                                         | EXPIRY DATE       | QTY                     |
| Subscriptions     | DZH318Z0BQ35:01BM                         | Reserved VM Instance, Standard_B1Is, AU East, 3 Years     |                   | 1 Remove                |
| C Renewals        |                                           | Confirm All                                               |                   |                         |
| Account           |                                           |                                                           |                   |                         |

![](_page_41_Picture_1.jpeg)

- Once you click on **Confirm All** you will get a pop up to enter your PO number.
- Added Azure Reserved Instances will be listed in the **Reserved Instances** section of the selected Tenant.

|                       |                                                    |                                        | Q Search keywords                                    | ×                       | 2               | <b>2017110</b><br>тот | 7140900<br>AL: \$15.44 |
|-----------------------|----------------------------------------------------|----------------------------------------|------------------------------------------------------|-------------------------|-----------------|-----------------------|------------------------|
| «                     | Home > Subscriptions > Microsoft CSP               | > 6E417AB3-58DE-417D-9AAA-DA5837716C4C |                                                      |                         |                 |                       |                        |
| 💭 Dashboard           | ×<br>Microsoft CSP 와 보                             | Dicker Data Ltd Details                |                                                      |                         |                 | Mice                  | ×                      |
| 🖞 Search Products     | (≡ Filter                                          |                                        |                                                      |                         |                 | IVIICI                | OSOIL                  |
| 💼 Catalogues          | Dicker Data - Teams                                | END USER DETAILS                       | NAME: Dicker Data Ltd   TENANT ID:                   | _                       | STATUS:         | Active                | ~                      |
| ੇਂਦ੍ਰ Carts           | Active   Amount:                                   |                                        |                                                      |                         |                 |                       |                        |
| 🗒 Orders              | Dicker Data Demo Dicker Data Demo Dicker Data Demo | TENANT MANAGEMENT                      |                                                      | Reporting Dashboard   🥖 | Azure Active Di | irectory              | *                      |
| Subscriptions         | Dicker Data Ltd                                    | SUBSCRIPTION                           |                                                      |                         | 8 Subscri       | ption(s)              | ~                      |
| $\mathbb{C}$ Renewals | Active Amount                                      | RESERVED INSTANCE                      |                                                      |                         | 4 Reserved Inst | ance(s)               | ^                      |
| C Renewals New        |                                                    |                                        |                                                      |                         |                 |                       |                        |
|                       |                                                    | STOCK CODE                             | STOCK DESCRIPTION                                    | EXPIRY DATE             | QTY             |                       |                        |
| Account               |                                                    | DZH318Z0BQ35:00F5                      | Reserved VM Instance, Standard_B2s, AU East, 3 Years | 10/08/2023              | 1               |                       |                        |
| Reporting             |                                                    | DZH318Z0BQ35:00F5                      | Reserved VM Instance, Standard_B2s, AU East, 3 Years | 10/08/2023              | 1               |                       |                        |
|                       |                                                    | DZH318Z0BQ35:00F5                      | Reserved VM Instance, Standard_B2s, AU East, 3 Years | 10/08/2023              | 1               |                       |                        |
| Promotions            |                                                    | DZH318Z0BQ35:00F5                      | Reserved VM Instance, Standard_B2s, AU East, 3 Years | 10/08/2023              | 1               |                       |                        |
| Events                |                                                    |                                        | Add New Product                                      |                         |                 |                       |                        |
| Microsites            |                                                    |                                        |                                                      |                         |                 |                       |                        |
| j) About              |                                                    | SOFTWARE                               |                                                      |                         | 2 Soft          | ware(s)               | ~                      |

![](_page_42_Picture_0.jpeg)

## Reporting

# **Accessing Available Reports**

Subscription Reports are listed in the Reporting Dashboard which can be found either at:

- the **Reporting** menu selection
- or at the Tenant Management blade

![](_page_42_Figure_7.jpeg)

![](_page_42_Picture_8.jpeg)

![](_page_43_Picture_0.jpeg)

## **Types of Available Reports**

## **Subscription Invoice Reports**

**Subscription Invoice Reports** produces an Excel report listing all Subscription Invoices within a given date range with the following worksheet tabs:

- Invoice Summary tab Lists the total Subscription Invoice Amount for each Tenant.
- Invoice Details tab Lists all the Subscription Invoices for each Tenant.
- **Tenant Details tab** Tabs are created for each Tenant listing all the Subscription Invoice details for each of the listed Tenants.

|            |          |                                       |                              |            | Q Se               | arch keywords |               | ×            |
|------------|----------|---------------------------------------|------------------------------|------------|--------------------|---------------|---------------|--------------|
|            | «        | Home > Reporting > Subscription Invol | ce Reports                   |            |                    |               |               |              |
| 反 Dashbo   | bard     | Reporting ×                           | Subscription Invoice Reports |            |                    |               |               | ×            |
| 📋 Search I | Products | YOUR BUSINESS                         | J Download Excel             |            |                    |               |               |              |
| 🚊 Catalog  | jues     | 🚫 Sell Through Reports                | (== Filter                   |            | Invoice Dated From | : To:         | /2022         | ppty         |
| ेन्न Carts |          | ETA and Backorder Reports             | TENANT NAME                  | INVOICE NO | INVOICE DATE       | CUSTOMER REF  | SUBSCRIPTIONS | TOTAL AMOUNT |
| Orders     |          | ESD Report                            |                              | 5279601    | 01-DEC-2022        |               | 5             | \$298.17     |
|            |          |                                       |                              | 5307751    | 17-DEC-2022        |               | 1             | \$84.56      |
| Subscrip   | iptions  | Web Audit Log                         |                              | 5307751    | 17-DEC-2022        |               | 1             | \$65.24      |
| 🗇 Renewa   | als      |                                       |                              | 5279601    | 01-DEC-2022        |               | 12            | \$28,226.93  |
|            |          | TOOR SUBSCRIPTIONS                    |                              | 5307751    | 17-DEC-2022        |               | 1             | \$35.96      |
| -          |          | Subscription Invoice Reports          |                              | 5307751    | 17-DEC-2022        |               | 1             | \$0.00       |
| Account    | nt       |                                       |                              | 5307751    | 17-DEC-2022        |               | 1             | \$129.78     |

#### **Azure Usage Reports**

The Azure Usage Reports blade allows you to display data on the Billed Usage within a given date range.

• Selecting **Billed Usage** will display a list of Tenants and their current usage details.

|                   |                                  | Q. Search keywords                                                                                                    | ×            |
|-------------------|----------------------------------|----------------------------------------------------------------------------------------------------|--------------|
| **                | Home > Reporting > Azure Usage F | Reports                                                                                                    |              |
| Dashboard         | Reporting                        | × Azure Usage Reports                                                                                                    | ×            |
| C Search Products | YOUR BUSINESS                    | L Download Excel                                                                                                    |              |
| 🚊 Catalogues      | Sell Through Reports             | Select Usage Type         Dated From:         To:           BILLED USAGE         Image: Filter         Image: Type         Image: Type         Image: Type | Apply        |
| 🛱 Carts           | ETA and Backorder Reports        | USAGE REPORT FROM 1/11/2022 TO 30/11/2022                                                                                                    |              |
| 🗐 Orders          | ESD Report                       | TENANT NAME SUBSCRIPTION ID SUB NAME TOTAL AN                                                                                                    | NOUNT ACTION |
| 🔊 Subscriptions   | 🛞 Web Audit Log                  |                                                                                                    | \$138.89     |

![](_page_44_Picture_1.jpeg)

The Download option allows you to download the usage details to an Excel report which will include the following worksheet tabs:

- Tenant Summary tab Lists all the Subscriptions and Usage details for each Tenant.
- **Tenant Details tab** Tabs are created for each Tenant listing all the Subscription and Usage details for each of the listed Tenants.

Individual Download Excel reports are also available for each tenant which can be found in the **Action** column for each Tenant record.

## **Annuity Information Report**

The Annuity Information Report blade displays the Microsoft CSP Subscription details for each End User.

|                 |                           |              |                                                                            |                                                                 |                                                             | 2 Search keywords                              |                       | ×                           |
|-----------------|---------------------------|--------------|----------------------------------------------------------------------------|-----------------------------------------------------------------|-------------------------------------------------------------|------------------------------------------------|-----------------------|-----------------------------|
| «               | Home > Subscriptions > Mi | icrosoft CSP |                                                                            |                                                                 |                                                             |                                                |                       |                             |
| Z Dashboard     | Subscriptions             | ×            | Microsoft CSP                                                              |                                                                 |                                                             |                                                |                       | ×                           |
| Search Products | (≅≑ Filter                |              | ↓ Download Excel Q+ Create Ne                                              | w End User $\alpha_0^0$ Associate                               | Existing End User                                           |                                                |                       |                             |
| 🚊 Catalogues    | Citrix CSP                | Û            | The Microsoft Cloud Solution Provide<br>Partners own the complete customer | r (CSP) program allows partn<br>lifecycle through direct billin | ers to sell Microsoft Cloud So<br>a provisioning management | ervices along with their own of<br>and support | ferings and services. | Microsoft                   |
| ि Carts         | Cyber Aware               | Û            |                                                                            | nicojole tirougr encet binin                                    | g, promoroning, management                                  | and oupport.                                   |                       |                             |
| 🔄 Financing     | Interactive Maintenance   | Ð            |                                                                            |                                                                 |                                                             |                                                |                       |                             |
| 🗒 Orders        | Microsoft CSP             | ſ            |                                                                            |                                                                 |                                                             |                                                |                       | Migrate All Tenants To NCE  |
| Subscriptions   | Microsoft SPLA            | ١            |                                                                            |                                                                 | AMOUNT/EN                                                   | FU Destal Assess                               |                       | Inigrate All Tenants To NOL |
| C Renewals      | Trend Micro MSP           | ١            | DD TEST AU                                                                 | dd                                                              | \$459.00                                                    | Yes                                            | Manage                | Migrate To NCE              |
|                 | Arcserve MSP              | ſ            |                                                                            |                                                                 |                                                             |                                                | _                     |                             |
| Reporting       | Arcserve Xafe MSP         | ٢            |                                                                            |                                                                 |                                                             |                                                |                       |                             |

The Download option allows you to download the list of End Users and the CSP Subscription details for each End User. The Report includes the following worksheet tabs:

- Summary tab Lists all the End Users and the Total amount for each listed Domain.
- **Details tab** Lists all the SKUs and details for all the End Users.
- **End User Details tab** Tabs are created for each End User listing the Subscription details including Start Date and Expiry Date.

![](_page_45_Picture_0.jpeg)

## **Upcoming MS CSP Renewals**

The **Upcoming MS CSP Renewals** report displays upcoming renewals for a maximum period of 90 days.

This report is downloadable as an Excel file and will show NCE subscriptions, Azure Reserved Instances and Software Subscriptions expiring in the specified date range. Those which have expired are highlighted for easy visibility.

|                   |                               |                                |                       | Q 8                                            | Search keyword | 1s         |             | ×      |
|-------------------|-------------------------------|--------------------------------|-----------------------|------------------------------------------------|----------------|------------|-------------|--------|
|                   | Home > Reporting > Upcoming M | S CSP Renewals                 |                       |                                                |                |            |             |        |
| 🛒 Dashboard       | Reporting                     | × Upcoming Microsoft CSP Renew | ais                   |                                                |                |            |             | ×      |
| 📋 Search Products | YOUR BUSINESS                 | J Download Excel               |                       |                                                |                |            |             |        |
| 🚔 Catalogues      | Sell Through Reports          | = Eilter                       |                       | Subscription Date                              | d From:        | To:        | Apply       |        |
|                   | ETA and Backorder Reports     | 2. Piler                       | )                     | 01/03/2023                                     |                | 25/11/2023 | Adday       |        |
| ⊊ Carts           | -                             | TENANT NAME                    | SKU                   | DESCRIPTION                                    | QTY            | TERM START | TERM EXPIRY |        |
| 🗒 Orders          | ESD Report                    |                                | P1Y:CFQ7TTC0LDPB:0001 | MS NCE M365 BUSINESS<br>STD 1YR COMMIT         | 12.00          | 30-11-2022 | 29-11-2023  | Manage |
| ₷ Subscriptions   | 🛞 Web Audit Log               |                                | P1Y:CFQ7TTC0LH1P:0001 | MS NCE EXCHANGE<br>ONLINE PLAN 2 1YR<br>COMMIT | 1.00           | 22-11-2022 | 21-11-2023  | Manage |
| C Renewals        | YOUR SUBSCRIPTIONS            |                                | P1Y:CFQ7TTC0LCHC:0002 | MS NCE M365 BUSINESS<br>PREMIUM 1YR COMMIT     | 9.00           | 22-11-2022 | 21-11-2023  | Manage |
| Account           | Subscription Invoice Reports  |                                | P1Y:CFQ7TTC0LDPB:0001 | MS NCE M365 BUSINESS<br>STD 1YR COMMIT         | 1.00           | 18-10-2022 | 17-10-2023  | Manage |
| Reporting         | Azure Usage Reports           |                                | P1Y:CFQ7TTC0LH18:0001 | MS NCE M365 BUSINESS<br>BASIC 1YR COMMIT       | 1.00           | 18-10-2022 | 17-10-2023  | Manage |
| A Promotions      | O Upcoming MS CSP Renewals    |                                | P1Y:CFQ7TTC0HDB0:0002 | MS NCE PROJECT PLAN 3<br>1YR COMMIT            | 1.00           | 23-11-2022 | 22-11-2023  | Manage |
| Oantae Rewarde    |                               |                                | P1Y:CFQ7TTC0LCHC:0002 | MS NCE M365 BUSINESS<br>PREMIUM 1YR COMMIT     | 31.00          | 23-11-2022 | 22-11-2023  | Manage |
| Events            |                               |                                | P1Y:CFQ7TTC0LH1P:0001 | MS NCE EXCHANGE<br>ONLINE PLAN 2 1YR<br>COMMIT | 1.00           | 23-11-2022 | 22-11-2023  | Manage |
|                   |                               |                                | P1Y:CFQ7TTC0LCHC:0002 | MS NCE M365 BUSINESS<br>PREMIUM 1YR COMMIT     | 26.00          | 20-10-2022 | 19-10-2023  | Manage |
| 💾 КВ              |                               |                                | P1Y:CFQ7TTC0LCHC:0002 | MS NCE M365 BUSINESS<br>PREMIUM 1YR COMMIT     | 17.00          | 12-10-2022 | 11-10-2023  | Manage |
| Microsites        |                               |                                | P1Y:CFQ7TTC0LFDZ:0001 | MS NCE D365 CUST SVC<br>ENT 1YR COMMIT         | 50.00          | 27-02-2023 | 29-11-2023  | Manage |
| ① About           |                               |                                | P1Y:CFQ7TTC0HD32:0002 | MS NCE VISIO PLAN 2 1YR<br>COMMIT              | 1.00           | 30-11-2022 | 29-11-2023  | Manage |
| ୍ତ୍ର Admin        |                               |                                | P1Y:CFQ7TTC0LHRL:0002 | MS NCE DATAVERSE                               | 10.00          | 27-02-2023 | 29-11-2023  | Manage |

#### **NCE Orders Report**

![](_page_46_Picture_0.jpeg)

The **NCE Orders Report** displays purchases within the previous 7 days. This report is downloadable as an Excel file.

DICKER Q Search keyword > NCE Orders Report NCE Orders Report Reporting 📈 Dashboard 👃 Download Excel 🛨 Copy Download Link YOUR BUSINESS Search Products Sell Through Reports 🛒 Filter Catalogues ETA and Backorder Reports ACTION QTY UNIT PRICE RRP EXT PRICE EXT RRP USER ेय Carts TENANT GUID TENANT NAME: Dicker Data Ltd SUBSCRIPTION OFFER NAME: MS NCE M365 F3 1MTH COMMIT SUBSCRIPTION GUID DATE ADDED: 2024-02-21T08:59:54.073 ESD Report Orders Subscriptions Web Audit Log 64 admin C Renewals YOUR SUBSCRIPTIONS TENANT GUID: TENANT NAME: Dicker Data Ltd SUBSCRIPTION OFFER NAME: MS NCE MICROSOFT TEAMS PREMIUM INTRODUCTORY PRICING 1MTH COMMIT O Subscription Invoice Reports Account SUBSCRIPTION GUID DATE ADDED: 2024-02-20T15:47:32.933 Azure Usage Reports Reporting QUANTITY admin Opcoming MS CSP Renewals TENANT GUID: TENANT NAME: Dicker Data Ltd SUBSCRIPTION OFFER NAME: MS NCE MICROSOFT COPILOT FOR M365 1YR COMMIT Promotions NCE Orders Report SUBSCRIPTION GUID DATE ADDED: 2024-02-20T15:45:15.307 🝾 Qantas Rewards 14 QUANTITY admin 🛱 Events TENANT GUID: TENANT NAME: Dicker Data Ltd SUBSCRIPTION OFFER NAME: MS NCE MICROSOFT COPILOT FOR M365 1YR COMMIT SUBSCRIPTION GUID: DATE ADDED: 2024-02.19T15.08.38.91 🗄 кв Microsites QUANTITY 13 admin 

![](_page_47_Picture_0.jpeg)

## Web Audit Log

The **Web Audit Log** presents a record of actions performed, but it's restricted to providing data for a maximum of two weeks at a time. Should you need information for multiple date ranges, you'll have to generate distinct reports for each period.

|   |                 |   |                            |         |                                                                                   | Q Search keywo     |
|---|-----------------|---|----------------------------|---------|-----------------------------------------------------------------------------------|--------------------|
|   |                 | « | Home > Reporting > Web Au  | dit Log |                                                                                   |                    |
| Ŕ | Dashboard       |   | Reporting                  | ×       | Web Audit Log                                                                     |                    |
| ĉ | Search Products |   | YOUR BUSINESS              |         | Date From:<br>( 101/01/2024 ) To: ( 15/01/2024 )                                  | ,↓, Download Excel |
| ō | Catalogues      |   | 🔅 Sell Through Reports     |         | ✓ Jan ÷ 2024 ÷                                                                    | >                  |
| μ | Carte           |   | 🔅 ETA and Backorder Report | ts      | Mo Tu We Th Fr Sa                                                                 | Su                 |
| 2 |                 |   |                            |         | 1 2 3 4 5 6                                                                       | 7                  |
| ∅ | Orders          |   | 🔅 ESD Report               |         | 8 9 10 11 12 13                                                                   | 14                 |
| ٣ | Subscriptions   |   | 🚯 Web Audit Log            |         | 15     16     17     18     19     20       22     23     24     25     26     27 | 21<br>28           |
| S | Renewals        |   | YOUR SUBSCRIPTIONS         |         | 29 30 31 1 2 3                                                                    | 4                  |
|   | Account         |   | Subscription Invoice Repo  | rts     | 5 6 7 8 9 10                                                                      | 11                 |
|   | Reporting       |   | 🔅 Azure Usage Reports      |         |                                                                                   |                    |
| Ø | Promotions      |   | Opcoming MS CSP Renew      | als     |                                                                                   |                    |
| ¥ | Qantas Rewards  |   | 🔅 NCE Orders Report        |         |                                                                                   |                    |

![](_page_48_Picture_0.jpeg)

### **CSP Billing**

#### **Modern Based Billing**

These invoices will include both variance charges as well as cycle charges on a single invoice simplifying the process for your accounts team.

Dicker Data will issue a separate invoice for Modern subscriptions for the previous calendar month. These invoices will include Software Licenses, Perpetual Licenses, Reserved Instances and Azure Plans.

#### **Consumption Based Billing**

Dicker Data will issue a separate invoice for consumption-based subscriptions with usage data for the previous calendar month. Example: You will receive an invoice generated in December for all usage in November.

**Please note** that a separate invoice will be generated for each individual Payment Method that has been set up on your CSP Tenants. Types of Payment Methods may include Credit Account, Digital Wallet (**AU Only**) etc. If you have multiple Digital wallet IDs set up, then each individual digital wallet ID will be on a separate invoice.

#### **P2P Transfer Check list**

This Step-by-Step process will ensure a smooth transfer to Dicker Data from your existing Indirect CSP Provider.

The steps below must be completed in full:

#### Step 1: Partner

Visit **www.dickerdata.com.au** and sign in with your username, account number and password.

Select Subscriptions option https://portal.dickerdata.com.au/manageSubscriptions

| E Ho            |                                                                                         |                                                                  |                                                              |  |
|-----------------|-----------------------------------------------------------------------------------------|------------------------------------------------------------------|--------------------------------------------------------------|--|
|                 | me                                                                                      |                                                                  |                                                              |  |
| Dashboard       | hashbaard                                                                               |                                                                  |                                                              |  |
| C Buy           | vasnboard                                                                               |                                                                  |                                                              |  |
| Orders          | ecome to your company dashboard. You'll find a gui<br>ebsile to get you started faster. | x snapshot of how you've been tracking with us below as w        | rell as some quick links to the most visited sections of our |  |
| 🛱 Carts         |                                                                                         |                                                                  |                                                              |  |
| E Financing     | Quick Start                                                                             | Transactions                                                     | Freight Calculator                                           |  |
| Quotes          | Quick links to get to the most popular sections of our website                          | Easy access to the most used<br>operational features of the site | Search postcode                                              |  |
|                 | 📩 Catalogues                                                                            | Open Orders                                                      |                                                              |  |
| a subscriptions | Subscriptions                                                                           | Recently Invoiced Orders                                         |                                                              |  |
| C Renewals      | C Renewals                                                                              | Backorder ETAs                                                   |                                                              |  |
|                 | Promotions                                                                              | <u>Qs</u> Returns                                                |                                                              |  |
| Account         | 🔁 Events                                                                                |                                                                  | Freight Policy                                               |  |
| C Parating      |                                                                                         |                                                                  |                                                              |  |

![](_page_49_Picture_0.jpeg)

#### Step 2: Partner

Estimated Timeline for uploading bulk tenant list 1 hour if no errors.

Estimated Time for associating tenants: 1 Day (might be longer depending on the information available)

#### Associate your tenants on the Dicker Data website either individually or by bulk

**Option 1**. If the End User has Access/Global admin rights, ensure the Association Email is sent to their email address (We recommend you talk to your End Users before you start the process so they are aware)

**Option 2**. If you (the partner) have global admin rights to your End Users you could enter your email address as these notifications would be sent to you instead of the End User.

Please note the association request needs to be accepted by a global admin for the end user's tenancy.

|                 |                          |               |                                       |                                 | 0                              | Search keywords                  |                      | ×                          |
|-----------------|--------------------------|---------------|---------------------------------------|---------------------------------|--------------------------------|----------------------------------|----------------------|----------------------------|
| «               | Home > Subscriptions > M | licrosoft CSP |                                       |                                 |                                |                                  |                      |                            |
| 🛒 Dashboard     | Subscriptions            | ×             | Microsoft CSP                         |                                 |                                |                                  |                      | ×                          |
| Search Products | (≡ Filter                |               | J. Download Excel _2+ Create Ne       | w End User 🖧 Associate          | Existing End User              |                                  |                      |                            |
| 🛱 Catalogues    | Citrix CSP               | D             | The Microsoft Cloud Solution Provider | (CSP) program allows partne     | ers to sell Microsoft Cloud Se | ervices along with their own off | erings and services. | Microsoft                  |
| ेयू Carts       | Cyber Aware              | ۵             | Partners own the complete customer i  | ifecycle through direct billing | ), provisioning, management :  | and support.                     |                      |                            |
| Financing       | Interactive Maintenance  | Ð             |                                       |                                 |                                |                                  |                      |                            |
| Crders          | Microsoft CSP            | ۵             | (≓ Fitter                             |                                 |                                |                                  |                      | Migrate All Tenants To NCE |
| Subscriptions   | Microsoft SPLA           | ٥             |                                       |                                 |                                |                                  |                      |                            |
| C Renewals      | Trend Micro MSP          | ı             | END USER NAME                         | CUSTOMER REF                    | AMOUNT(Ex)*                    | EU Portal Access                 |                      |                            |
|                 |                          |               | DD TEST AU                            | dd                              | \$459.00                       | Yes                              | Manage               | Migrate To NCE             |
| Account         | Arcserve MSP             | D             |                                       |                                 |                                |                                  |                      |                            |
| Law             | Areasonia Vafa MCD       |               |                                       |                                 |                                |                                  |                      |                            |

Bulk association is a feature that allows you to associate multiple tenants in a single action. This helps you to avoid the manual process of associating each tenant individually with each subscription. (Request a full list of tenants from your current provider as this will help in this section)

| DICKER            |                   |               | Q. Search keywords                                                                                                    | ×                     |
|-------------------|-------------------|---------------|----------------------------------------------------------------------------------------------------|-----------------------|
| *                 |                   | Microsoft CSP |                                                                                                    |                       |
| 🖂 Dashboard       | Subscriptions     | ×             | Microsoft CSP                                                                                                    |                       |
| 📋 Search Products | (≅ Filter         |               | ل Download Excel &+ Create New End User අਹਿ Associate Existing End Use ר Bulk Associate                                                                                                    |                       |
| 🗄 Catalogues      | Cisco SaaS        | ۵             | The Microsoft Cloud Solution Provider (CSP) program allows partners to sell Microsoft Cloud Services along with their own offerings and services.<br>Partners own the complete customer (Revela through direct billion provisioning management and support | Microsof              |
| ₽ Carts           | Microsoft CSP     | ۵             |                                                                                                    |                       |
| 🗊 Orders          | SkyKick Backup    | ۵             |                                                                                                    |                       |
| Subscriptions     | Arcserve MSP      | ۵             |                                                                                                    | te All Tenants To NCF |
| C Renewals        | Arcserve Xafe MSP | ۵             |                                                                                                    |                       |
|                   | Circo MSP         | 0             | END USER NAME CUSTOMER REF AMOUNT(EX)* EU Portal Access                                                                                                    |                       |

![](_page_50_Picture_0.jpeg)

Click on "Download" to populate the template enter the mandatory columns Upload the completed CSV file and review the summary. You can edit or remove any lines before sending them.

|                   |                                               | Q Search keywords ×                                                                                                    |
|-------------------|-----------------------------------------------|----------------------------------------------------------------------------------------------------|
|                   | K Home > Subscriptions > Microsoft CSP        | > Bulk Assoicate                                                                                                    |
| □ Dashboard       | Microsoft CSP ×                               | Bulk Associate ×                                                                                                    |
| C Search Products | ₹ 8+ ∞                                        | GUIDELINE Download sample file that you can modify and upload. Please provide tenant domain, tenant name and an authorised tenant administrator email address. This |
| 🚊 Catalogues      | (≅ Filter                                     | can be your emain aduress in you have global admini rights for the tenant.                                                                                          |
| प्ल Carts         | DD Access Security<br>Active   Amount: \$0.00 | Select a File to Upload Bulk Association: Choose File or Drag And Drop                                                                                              |

#### Step 3: Partner

#### Estimated Timeline: 1 Hour if there are no errors

If there are Azure subscription that will be transferring with this request, a new \$0 subscription under the New Indirect Provider will need to be created so the transferring subscription has a destination.

The bulk order creation feature allows you to create multiple Azure subscriptions for multiple tenants at once. This saves you time and hassle when having to upload multiple Azure subscriptions to your tenants.

Click on "Download" to populate the template enter the mandatory columns Upload the completed CSV file and review the summary.

![](_page_50_Picture_9.jpeg)

Click on "Download" to populate the template enter the mandatory columns Upload the completed CSV file and review the summary.

| Buik Order Creation                                                                                                    |                                    |                        |
|----------------------------------------------------------------------------------------------------|------------------------------------|------------------------|
| Import Bulk Orders                                                                                                    | In-Process                         | Archive                |
|                                                                                                    |                                    |                        |
| and the second division of the second division of the second divisio |                                    |                        |
| GUIDELINES: Download a sample f                                                                                                    | ile that you can populate CSP orde | er details and upload. |

![](_page_51_Picture_0.jpeg)

#### Step 4: Partner

#### Estimated Timeline: 1 Day if there are no errors

Once you have done the above steps, email microsoft.sales@dickerdata.com.au / Microsoft.sales@dickerdata.co.nz with the below information Provide Dicker Data the below information to start the transfer from the current Indirect CSP provider.

- Customer name: (End User) •
- Customer email: (Global Admin)
- Current partner name: (Tier 1 Name) •
- Current partner Microsoft ID: (Microsoft ID Number (Account Settings>Entra Profile) ٠
- Reseller (MPNID) •

#### Transfer requests | Add new

| Invite the customer's current partner to transfer billing ownership of Azure subscriptions, Reservations, Savings plans and/or new commerce license-based subscriptions to your billing account. By sending this transfer request, you acknowledge and agree that the transfer lens selected by your cultomer's current partner will transfer to your account as of the Transfer long be used for this customer only. You agree that you may not cancel any prepaid subscriptions (including Reservations) transferred to your account. If the recipient does not act in 30 days, the transfer request will expire.                                                                                                    |
|----------------------------------------------------------------------------------------------------|
| Before you proceed:                                                                                                    |
| • Confirm that the customer has identified the Azure plan subscriptions, Reservations, and Savings plans and/or new commerce license-based subscriptions to be transferred and has notified the current partner.                                                                                                    |
| Ensure that the customer has accepted your terms and conditions since you will be responsible for charges based on the existing billing terms and frequency for subscriptions after the transfer is complete.                                                                                                    |
| <ul> <li>If you are transferring an Azure reserved instance or Azure savings plan and the billing currencies of the current and target partners are different, the Azure reserved instanced or Azure savings plan will be cancelled at the start of the next billing cycle. In order to continue service, the future partner will need to repurchase the Azure reserved instance or Azure savings plan.</li> </ul>                                                                                                    |
| Details                                                                                                    |
| Customer name *                                                                                                    |
|                                                                                                    |
|                                                                                                    |
| Customer email * 0                                                                                                    |
|                                                                                                    |
| Current partner name "                                                                                                    |
|                                                                                                    |
| Current nartner Microoff ID * 0                                                                                                    |
|                                                                                                    |
|                                                                                                    |
| Reselier (MPNID) *                                                                                                    |
| Indirect reseller(MPNID) V                                                                                                    |
| By opting in to this process, you represent and warrant to Microsoft that you are initiating/participating in this transfer in good faith, and agree to indemnify, defend, and hold Microsoft harmless from and against any and all third-party claims arising from or relating to this transfer. For Azure items, you will be invoiced for usage from the date this request is accepted and will be responsible to Microsoft for all ongoing, scheduled billings related to the transfer items as of the Transition Date, provided that Microsoft will move any prepaid subscriptions (including Reservations and Savings plans) for the transfer items to your account. License-based subscriptions will result in new subscriptions being created under your partner account. You assume the financial responsibility of the new subscriptions being created inder your partner account. You assume the financial responsibility of the new subscriptions being created under your partner account. You assume the financial responsibility of the new subscriptions being created under your partner account. You assume the financial responsibility of the new subscriptions being created under your partner account. You assume the financial responsibility of the new subscriptions being created under your partner account. You assume the financial responsibility of the new subscriptions being created under your partner account. |
| Send transfer request Cancel                                                                                                    |

#### Step 5 Dicker Data

Estimated Timeline: 1 Day to send the transfer requests

Dicker Data will send the transfer requests to incumbent Indirect CSP Provider through Partner Centre

The incumbent Indirect CSP Provider needs to approve the transfer and if they do not approve the transfer within 30 days the transfer request expires and must be re-submitted.

Partner – We recommend you notify your incumbent Indirect CSP Provider to expedite the transfer to ensure it is not delayed.

![](_page_52_Picture_0.jpeg)

#### **Important Notes**

Transfer requests only support Azure Plan subscriptions, reservations, savings plans and/or new commerce license-based monthly and annual subscriptions. Legacy Subscriptions, Software subscriptions, perpetual software, and third-party subscriptions cannot be transferred using this transfer capability.

**Important to Note** Most Azure Marketplace products can be transferred with their Azure Subscription. However sometimes a product will be ineligible. An error message is generated when something is ineligible at which point it is recommended that all Azure Marketplace products under the sub be cancelled. These can be reprovisioned once the sub completes transfer.

**Foreign Principal Rights** does not automatically get provided to the subscription once transferred. We recommend adding this by having a user that has global admin rights to the subscription run the PowerShell for this. Learn more here.

Our 'AdminAgents' resource ID (ObjectID) : e727c534-c0e2-4440-81b0-f5a28a5dac51

Azure Cost Management was previously enabled via the old Indirect Provider the settings do not carry across with the transfer.